The floppy is not difficult to troubleshoot if you know the function of the major support chips.

First lets look at the <u>power supply</u>. It consists of 3 voltage regulators; VR1, VR2 and VR3.

- The VR1 and VR2 are 12V regulators. Each drive uses a separate power supply.
- The VR3 is the +5V regulator. This is the only 5V regulator for the complete system. This is one of the reasons why the system runs very hot. To use two 5V regulators could result in noise and ground loops and can cause all sorts of problems.

The <u>main microprocessor chip is the 6502</u> (UN1). This I.C. controls the 2040.

- Its main function is to handle the IEEE information and all logical files of the system.
- It communicates with the 6504 (UH3) the second microprocessor on the digital board, through 1K of RAM (UC4 and UC5).

As we use only one <u>clock</u>, the information is transferred backwards and forwards because the 1 MHZ clock is 180 degrees phase shifted.

- Both processors run off 1 MHZ but the 2 clocks are 180degrees out of phase. As when one is reading, the other is writing.
- To communicate it uses the 1K RAM as a buffer to store the information. When the 6502 sends information to the 6504 it is stored in RAM and when the read/write line goes low the 6504 accepts the information and executes it.

The  $\underline{6502}$  controls the 6332 RAMS (UL1 and UH1) which is the operating system. It also controls the 6532 I/O chips (UE1 and UC1).

The <u>6532</u> I.C.'s are the major support chips for the 6502. They are basically the same as the 6522 but they also have 128 bytes of RAM on a chip.

- The 6532 is located in UEl and has the lower 128 bytes of zero page. The I/O lines of this 6532 control the IEEE data and handshake lines DAV.NDAC, etc.
- It also reads the device number.
- The jumpers on the top left hand side of UEl are for altering the device number.
- This chip also controls the three LED's.

The <u>other 6532 (UC1)</u> contains the upper 128 bytes of zero page of the 6502.

- The I/O lines of this 6532 handle the data on the IEEE bus through the MC3446 buffers (UB1, UB2 and UD2).
- The IEEE controls the 4K of RAM which the I.C.'s are located in (UC4, UD4, UE4, UF4, UC5, UD5, UE5 and UF5).

The <u>6504</u> microprocessor.

- This I.C. acts as the disk controller. It controls all the functions of the 2 drives, the 6522 (UK3) and the 6530 (UM3).

The <u>6530</u> is also an interface chip. The RAM inside this chip is used to control the drives. It also handles the drive select lines, the write protect sense line and the sync line.

The <u>6522</u> chip controls the stepper motors and drive motors and it also interfaces directly with the 6530 for the group coding.

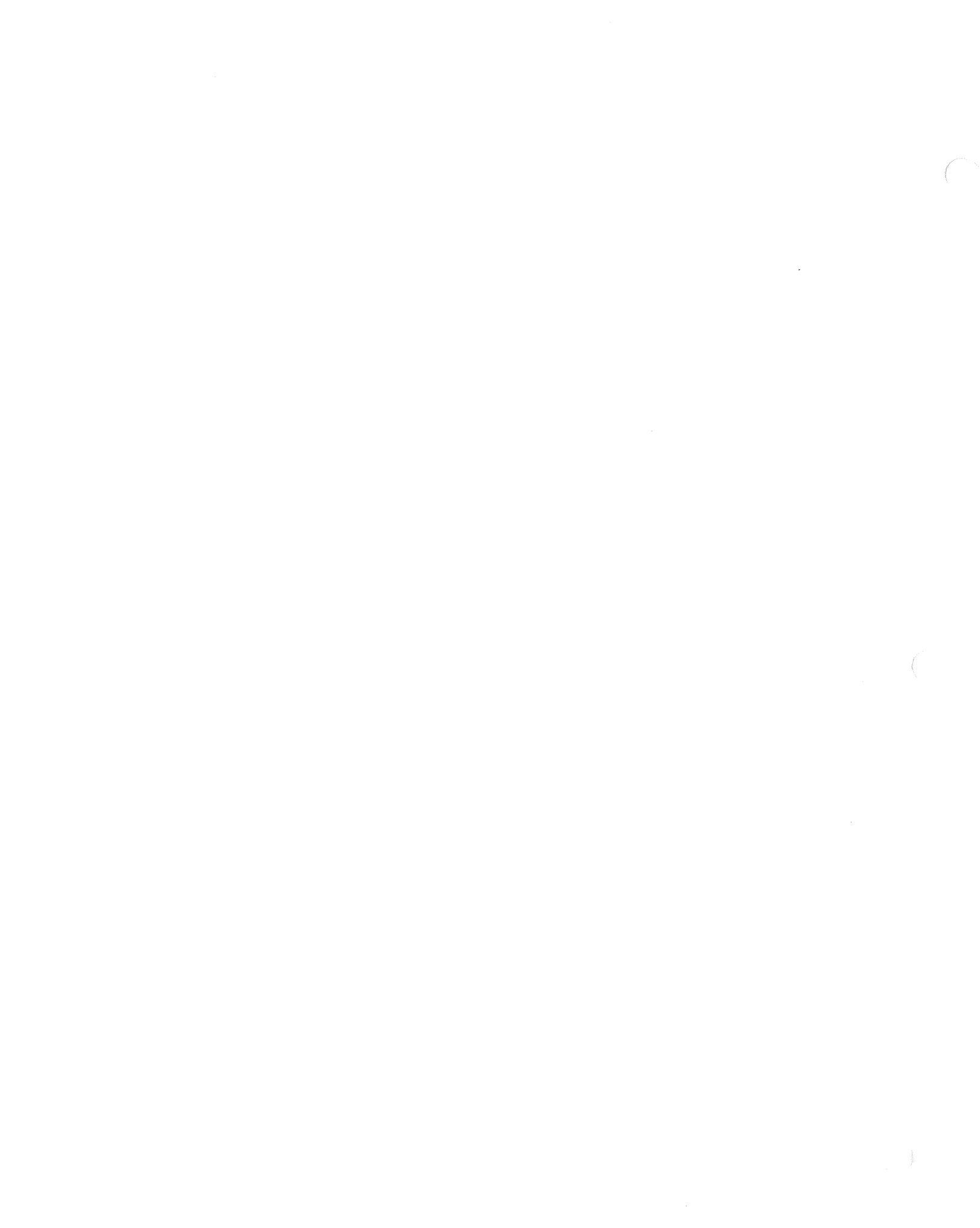

# NUMBER OF FLASHES OF LEDS IN REPETITIVE SEQUENCE IF FAILURE

| Component,<br>Location<br>B 6532, Cl, El<br>2364, Ll | Error<br>Cause<br>zero page | Component,<br>Location                       |
|------------------------------------------------------|-----------------------------|----------------------------------------------|
| B 6532, C1, E1<br>2364, L1                           | zero page                   | 6530 01 81                                   |
| e 6532, Cl, El<br>2364, Ll                           | zero page                   | 6530 C1 E1                                   |
| 2364, L1                                             |                             | 0332, 01, 61                                 |
| · · · ·                                              | Rom                         | Hl                                           |
| 2364, Hl                                             | Rom                         | <b>L1</b>                                    |
|                                                      | Rom                         | Jl (4040 only)                               |
| a 6530, K3                                           | zero page                   | 6530, K3                                     |
| 6502, H3                                             | illegal                     | 6504, H3                                     |
| 2114, D4, D5                                         | Ram                         | 2114, D4, D5                                 |
| 2114, E4, E5                                         | Ram                         | 2114, E4, E5                                 |
|                                                      | Ram                         | 2114, F4, F5                                 |
| 2114, F4, F5                                         | Rom                         | 6530, КЗ<br>6504, НЗ                         |
|                                                      | 2114, F4, F5<br>6530, K3    | 2114, F4, F5 Ram<br>6530, K3 Rom<br>6502, H3 |

۰.

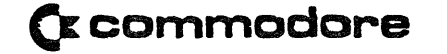

Commodore Business Machines, Inc. 3330 Scott Boulevard Santa Clara, California 95051 (408) 727-2260

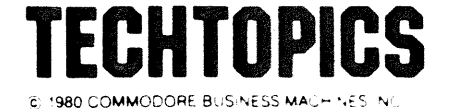

CHANGING DEVICE NUMBERS ON 2022, 2023 AND 2040 FLOPPY DISKS

The device number on the 2022, 2023 printers is factory set at 4. You can change the device number from device 4 through device 11 by changing jumpers 1,2 and 3 on the 6532 at location U4 on the logic board. The diagram below shows the different device numbers and the associated jumpers to be cut:

|                  |        | Pin<br>11 | Pin<br>12 | Pin<br>13 |
|------------------|--------|-----------|-----------|-----------|
| Jumper<br>Device | #<br>4 | 1         | 2         | 3         |
|                  | 5      | Х         |           |           |
|                  | 6      |           | Х         |           |
|                  | 7      | Х         | Х         |           |
|                  | 8      |           |           | Х         |
|                  | 9      | Х         |           | Х         |
|                  | 10     |           | Х         | Х         |
|                  | 11     | Х         | Х         | Х         |

X=Cut trace

Changing the device number on the 2040 Floppy Disk may be done just as easily. The device number on the 2040 is factory set at 8. The jumper pads that have to be cut are on the 6532 at location UEL. The diagram below shows the different device numbers and associated jumpers to be cut.

|                      | Pin<br>24 | Pin<br>23 | Pin<br>22 |
|----------------------|-----------|-----------|-----------|
| Jumper #<br>Device 8 | 1         | 2         | 3         |
| 9<br>10              | Х         | х         |           |
| 11<br>12             | Х         | X         | х         |
| 13                   | Х         |           | Х         |
| 14                   |           | Х         | Х         |
| 15                   | X         | X         | Х         |

()

. )

# 2948

# SERIES

# SERVICE MANUAL

n an ann ann ann an ann an Annaich. An ann ann ann ann ann ann an Annaichteann an Annaichteann.

The 2040 Dual Disk System Service Kit will provide the Service Center means to isolate defective components or subassemblies by way of utilizing the internal diagnostics of the 2040, program diagnostics and trouble-shooting guides included on diskette and cassette.

Some of the procedures are redundant but each procedure performs different operations even though it seems to be the same procedure;

The service procedures have been broken into categories to enable you to do an overall check or test a particular area of the 2040 system. The procedure relating to the SA 390 drive exercises all areas including alignment capability. Alignment procedures have been deleted due to necessary special tools and training. Commodore will provide this training in designated locations and times. You will be notified of schedule.

We have also included in the 2040 Service Kit, a price list for SA 400.

1. Position the computer and 2040 near one another in an open work area.

2. Locate the power switch on each machine and place the rocker switch in the OFF position (the white dot on the switch not visable).

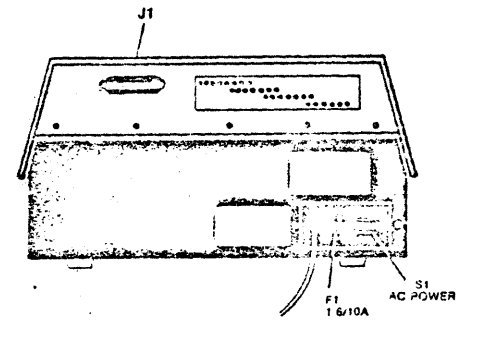

3.0 Plug the power cord into an AC outlet. Power on the 2040 System without connecting to the 2001. Check the three (3) LEDs located on the front panel. (fig. 1) They should turn on momentarily. If all the LEDs do not extinguish then a problem has developed in the system. The diagram below indicates possible location of the defective component.

| LEDs  | Possible Defective Component |
|-------|------------------------------|
| • • • | 6532's, 6530, 6504           |
| ○ ● ● | 6332 at Ll                   |
| • • • | 6332 at Hl                   |

fig. l

4.0 Power 2040 System OFF before replacing any components. After changing components and problems still exist, replace Digital Logic assembly.

5.0 Connect a PET to IEEE cable between the systems.

6.0 Apply power to the 2001 and note the power on message. Power on the 2040, the LEDs on the front panel should light momentarily.

7.0 Before you start testing the 2040 system, it's a good idea to load the PET DOS SUPPORT program into the 2001. The program is designed for easier accessability to the commands of the 2040 system. See Appendix B for detail description of the use of PET DOS SUPPORT.

7.1 To load a program from mini-diskette:

7.1.1 Place the "2040 System Test" diskette in drive 0 of the 2040 system and close the door.

TYPE

LOAD"\*",8 [RETURN]

Drive 0 on the 2040 system will initialize the diskette and load the first program on the diskette. Note the error LED on the front panel of the 2040. If an error occures then some problem occured. Power OFF the 2001 system then back on. Repeat this step. Be sure to remove diskette before turning power OFF.

7.1.2 If you are unsuccessful the second time to load the program from drive 0, try to load the program from drive 1. The procedure is as follows:

1. Insert 2040 Test mini-diskette into drive 1.

2. TYPE

1.

OPEN 1,8,15,"I1" [RETURN]

This will initilize the mini-diskette on drive

3. When the cursor returns to the screen

TYPE

LOAD"1: PET\*,8 [RETURN]

The program should now load in the 2001. If the error light turns on, you have isolated the defect to the Digital Logic or analog assembly. By trying to load the program from both drives eliminated drive failure. Proceed to step 7.2 for loading procedures from cassette tape.

4. TYPE

RUN [RETURN]

The screen will now display PET DOS SUPPORT. See Appendix B for detail description of the use of PET DOS SUPPORT.

177 **25**7 - 2 1722 **2**41 - 2 5. To load the first test program use the following procedure:

TYPE

↑ LOG\* [RETURN]

The Logic Diagnostic program will be called from storage on the mini-diskette and be loaded into the 2001.

6. Proceed to 8.0 for operating instructions of the Logic Diagnostic test.

7.2 To load a program from cassette tape.

7.2.1 Connect the C2N unit to the tape interface connector on the 2001 or use the internal cassette unit.

7.2.2 Place the 2040 SYSTEM TEST/C tape in the cassette and rewind the tape.

7.2.3 Load the first program on the tape by depressing the "SHIFT" key and "RUN/STOP" key simultaneously. When the program finishes loading, the 2001 will display PET DOS SUPPORT program. See appendix B for detail description of the use of PET DOS SUPPORT.

7.2.4 Load the Logic Diagnostic program from cassette tape by depressing the "SHIFT" key and "RUN/STOP" key simmultaneously.

The 2001 will display:

SEARCHING FOUND LOGIC DIAGNOSTIC LOADING

7.2.5 The Logic Diagnostic program will load from cassette tape and execute. The entire loading process should take approximately one minute.

8.0 LOGIC DIAGNOSTIC TEST

8.1 Follow the instructions that appear on the display of the 2001. If the logic components on the Digital board are in working order, the front panel LEDs will randomly blink. If a problem has been detected a slow distinct pattern will be present. Reference the chart on the screen of the 2001 to isolate defective component.

### FAIL STATES OF DIAGNOSTICS

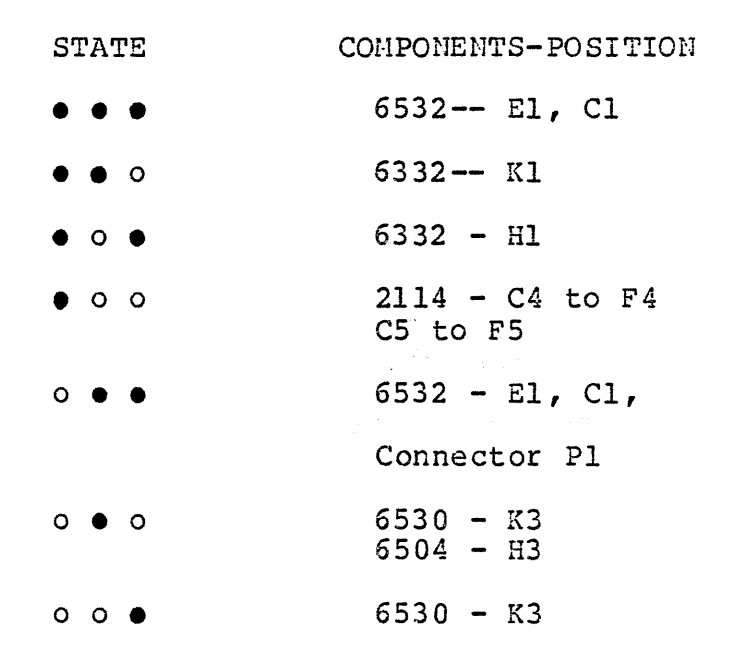

When the program detects an error condition, it will loop on the address where the error has occured. The select line on the chip will toggle at a steady rate. In the case of a RAM failure, the select line will toggle the 1K blocks. Note, the block with the error condition and replace one of the two RAMs in the block.

8.2 If you are unable to isolate the failure replace the digital logic board.

8.3 Turn power off before replacing any components on the 2040 system.

8.4 Power the 2040 system back on. LOADING 8.5 Depress "RUN/STOP" key on the 2001, then depress the "SHIFT" key and "CLEAR HOME" key simultaneously. The 2001 display will now be blank.

8.6 To restart the "LOGIC DIAGNOSTIC" program:

TYPE

RUN [RETURN]

8.7 When the program has been run for 15 minutes and no failures have occured you can assume the Digital Logic board is O.K.

9.0 "READ/WRITE" TEST:

The Read/Write test allows you to verify the Read/Write heads of the drive. Gross alignment errors and the analog booard are also checked.

9.1 Load the READ/WRITE test program from:

a) mini-diskette

or

- b) cassette
- 9.1.1 FROM MINI-DISKETTE

TYPE

♠READ\* [RETURN]

NOTE: Be sure to initilize drive before trying to load a program.

9.2 FROM CASSETTE TAPE

TYPE

LOAD "READ/WRITE" [RETURN]

When the cursor returns to the screen:

TYPE

RUN [RETURN]

#### The 2001 screen will instruct you to:

9.3 Insert formatted mini-diskettes labeled "A" in both drives and close the drive doors.

NOTE:You may create an "A" mini-diskette by formatting a blank mini-diskette on a known good 2040 system.

9.4 The first part of this program initializes both drives and checks the stepper motors. Answer thee question yes or no. If the answer is yes the program will continue to the next check. If the answer is no a malfunction has been detected. Possible failures are Drive Unit, Analog Assembly, Bad Media, or 6522.

To verify a drive failure, connect a good drive unit in place of the suspected drive. You do not have to remove the drive in question. Set the good drive on top of the suspected drive and connect it to the appropriate connectors. This procedure allows you to verify the drive without disassembly of the 2040.

9.5 The second part of the program actually reads a sector on each track. The left side of the display shows two numbers, 0 and 1. These are the drive numbers. The graph displays tracks that have been tested. A black square or squares indicates one of the following devices is bad. Replace in order.

1. Bad Media

2. Bad Analog

3. Bad Drive

NOTE: Remember to turn power off and remove diskettes before changing assemblies.

9.6 To complete the "Read/Write" program, the screen will ask you to repeat the test or to format the mini-diskette. The formatting of the mini-diskette is the last procedure of the test.

Upon completion of this test you will have checked the validity of the Digital Logic assembly, Analog assembly and parts of the drives. You should be able to load programs from mini-diskettes at this time. If not, repeat previous tests or consult Commodore Customer Service.

### 10.0 2040 TEST/ADJUST

The "Test/Adjust" program was designed to allow the user to test the function of the 390 Drives for correct operation. The program also contains the software to allow a trained user to align the SA 390 drives in the 2040 system. The program is menu oriented which allows the user to test specific functions of the Drive or to run the chain of tests to insure proper operation. Reference Appendix A for detailed explaination of each section.

10.1 Load the "Test/Adjust" program from mini-diskette by inserting the 2040 Test Diskette into Drive 0.

TYPE

**1**2040 TEST\* [RETURN]

NOTE: Be sure to initilize the drive before attempting to load the program.

10.2 The "Test/Adjust" program is now displaying the first menu. For simplicity the program has been broken down into catagories.

Procedure 1

SA 390 Test and Checkout is a step by step procedure through all the different tests performed on the disks;

Procedure 2

SA 390 Adjustment and Alignment. This procedure will allow you to do all mechanical adjustments pertaining to the drive.

NOTE: Special tools and training are necessary for Head Alignment and Carriage Limiter Adjustment. DO NOT proceed with these two adjustments unless you have been factory trained.

#### Procedure 3

2040 Drive Compatibility. This procedure will allow you to check the alignment compatibility between the drives. It will format a mini-diskette on one drive and attempt to read it on the other.

Procedure 4

SA 390 Test Menu. Allows the user to individually select a test for all known problems without running through all the tests. After the selected test is completed it is a good idea to do a complete test.

Procedure 5

SA 390 Adjustment Menu. Allows the user to do the individual adjustments without going through all the adjustment procedures.

NOTE: Special tools and training are needed for Head Alignment and Carriage Limiter adjustment. DO NOT proceed with these two adjustments unless you have been authorized by the factory.

### 11.0 FINAL SYSTEM TEST

The Final System Test performs an overall test of the system. This test is divided into two parts, First part being file handeling, read and write to and from different tracks, and exercises the 390 drives. Second part checks for soft errors,(soft errors are errors that are corrected by firmware). This proceedure will detect all soft errors and will print out on the screen how many soft errors have accured for each track of the diskette

11.1 Insert the 2040 SYSTEM TEST Diskette into Drive 0 and initilize the diskette.

11.2 TYPE

**↑**FI\* [RETURN]

11.3 You will be instructed to insert the two formated "A" diskettes and press RETURN

11.4 The program will first execute a new command on Drive 0 then on Drive 1 to check the mechanial movement of the drives. After the mechanical test the program will go thru a sequense of reads and writes.

11.5 If the test fails, note the failure and return to the appropriate test proceedure for finding the defective component. Continue to the next part of the test by pressing the "C" key

11.6 The screen will inform you to insert the 2040 SYSTEM TEST diskette into drive 0 and press RETURN

11.7 The program will now load the diagnostic code to check for soft errors. Asterisks will be written across the screen during the loading of the machine code.

11.8 Remove the 2040 SYSTEM TEST diskette and insert the "S" diskettes in both drives. Press RETURN when ready.

11.9 The "S" diskettes contain a worst case pattern that covers the entire diskette. This part of the program attempts to read the entire diskette without obtaining a soft error. If a soft error occurs, the quanty of the soft errors and the track number on which they occure will be printed on the screen. Two complete passes of each drive is nessary to complete the test.

11.10 If an error has occured restart the test by pressing the "R" key and noting the error on the second pass. If the error still occures verify that all modifications have been done on the 2040 SYSTEM and the head alignment is correct.

11.11 After the completion of all the tests the 2040 SYSTEM has been exercized to the known limits of the software.

### APPENDIX

| A | Adjustment Procedures     |
|---|---------------------------|
| В | PET DOS SUPPORT           |
| С | Component Cross Reference |
| D | SA 390 Parts List         |

-

PROCEEDURES

٠

# ADJUSTMENT

A

# APPENDIX

 $\bigcirc$ 

#### A.O HEAD STEPPER TEST

This test insures free operation and correct motion of the head carriage and stepper motor. The test first moves the head out to track 0 and then it moves the head in to track 34. The final portion of the test moves the head in and out between track 34 and track 0. If the drive does not respond as outlined above, there are two probable causes.

1. Bad stepper motor (replace the drive).

2. Improper stepper control (check stepper control circuits. Possible bad 6522).

### A.1 LED TEST

This test checks the LED on the drive specified. The tests are on, off, and blinking. If the LED does not respond properly then skip (use yes responses) to the blink portion and check the signals to the LED. Possible failures are:

1. Signal to LED (replace the drive).

2. No signal to LED (could be the analog board, cables or the 6532 (El) replace the faulty part).

### A.2 WRITE PROTECT SWITCH TEST

This test allows the user to check the function of the write protect switch on the disk drive. The drive's LED will be on for protected and off for not protected.

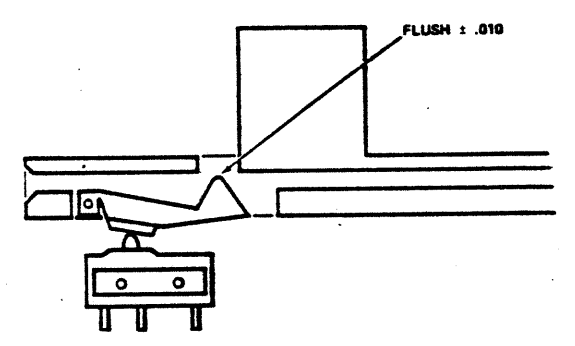

Failure of this test can be caused by the following:

- 1. Bad switch (replace drive).
- 2. Improperly adjusted switch.
- 3. Bad electronics (check 6530 UK3).

Notor Test - will check motor operation and speed calibration. Adjust the motor speed pot with small flat blade screw driver until proper strobe pattern is stationary. Adjusting pot clockwise will move strobe counter-clockwise.

Turn the pot R-12 located on the motor control PCB until the dark lines on the spindle pulley appear motionless. For 60 HZ use the outside ring of lines. For the 50 HZ observe the inside ring. Reference Figure 4.

NOTE: This adjustment can be made only in an area where there is flourescent lighting.

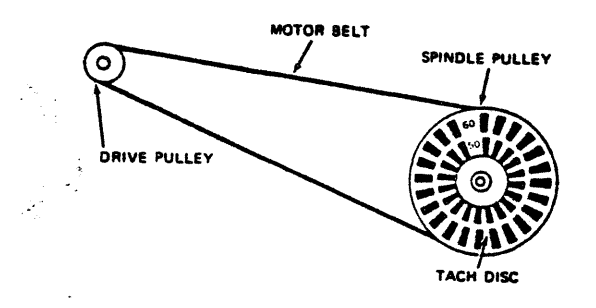

A.4 MOTER SPEED TEST

This test checks the speed of the spindle motor to insure it is within tolerence. If the drive fails this test it should be replaced or if possible, realigned.

### A.5 HEAD ALIGNMENT

NOTE: This adjustment is not normally required even on head replacement due to the pre-aligned head and carriage assembly, but if the stepper motor mounting screws are accidently loosened, if parts damage has occured or you are experiencing interchange problems use the following procedure to check and adjust the head alignment.

Remove and adjust drive 0 first. The drive may be removed by extracting the four (4) phillips screws from the bottom of the 2040 system and by removing the head and edge connectors from the analog board. Once drive 0 is adjusted, replace drive 1 with it. The analog board can be removed from drive 1 by removing the connectors and extracting the two (2) phillips screws securing it in place. The analog board will slide off its mounts. Remove drive 1 by extracting the four (4) phillips screws holding the drive in place and sliding the drive out through the front panel.

Take a piece of cardboard (approximately 5" x 15" size) and lay it across the analog board extending to the right edge of the 2040 system. Locate the drive under test on the cardbaord and connect the head and edge connectors to the analog. Place the drive in a horizontal position (on its left side). Now you are ready to adjust the drive.

Use a dual trace scope and adjust the scope as follows:

| Mode:       | Add      |
|-------------|----------|
| Sweep:      | 20 MS    |
| Volts/Div.: | 50 MV    |
| Probes:     | 3-X1     |
| Trigger:    | External |

Connect channel 1 probe to TP4, channel 2 probe to TP3, on the analog. NOTE ANALOG PARTS LOCATION FOR LOCATION. Connect trigger probe to pin 9 on position UN5 of the digital board. Adjust the trigger level during the head alignment for a lobe pattern on the display.

Head alignment check with the scope should be performed in a horizontal position. Adjustments may be made from underneath or the drive may be put in a vertical position, then returned to a horizontal position for the check. Adjust stepper motor by loosening two clamp screws and slightly twisting the motor in the desired direction. Tighten with torque driver (#10). The initial head alignment should be made for maximum output and equall lobe sizes on scope display.

If either "hysteresis checks" result in unequal lobe sizes, then adjust to split the difference between the two lobes. If this occures, repeat the alignment check to assure that all positions result in appropriate lobe patterns. Appropriate patterns are lobes which are within 90% in size of each other. Note diagrams.

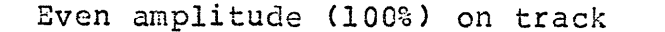

 $\widetilde{\mathbb{C}}$ 

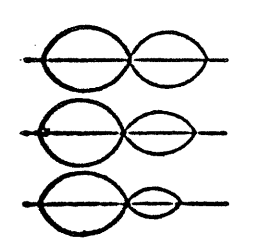

Left 80% of right + 1 mil off track toward TK0 Left 60% of right + 2 mil off track toward TK0 Left 40% of right + 3 mil off track toward TK0 Right 80% of left - 1 mil off track

toward 34 Right 60% of left - 2 mil off track

toward 34 Right 40% of left - 3 mil off track

A.6 HEAD ALIGNMENT CHECK

toward 34

This test is simply a validate of the system test diskette.

This diskette has a file that encompasses the entire disk. If any errors occur then there may be an alignment problem. Either replace the drive or align it.

NOTE: Insure your diskette is in good condition before using this test.

A.7 WRITE PROTECT SWITCH ADJUST

Use write protect adjustment tool or diskette to adjust write-protect switch. Drive LED will detect protected--LED on and unprotected--LED off.

1. Loosen write protect switch screws and slightly tighten pivot screw (closest to spindle).

2. Insert tool until "shim stock" notch is even with opening in top of disk guide.

3. Raise switch with hex driver until switch closes (watch drive LED).

4. Tighten screws with torque driver (#11).

5. Push tool in all the way until it bottoms against the Platen stop (this will now line up the unprotect slot).

6. Remove write protect tool.

7. Close door.

### SUPPORT PROGRAM

# PET DOS

# E:

# APPENDIX

(

 $\langle \cdot \rangle$ 

# 2040 Digital Logic Assembly Parts Cross Reference

| REF. DES.                                | DESCRIPTION                                                                         | PART#                                       | DEALER<br>PRICE         |
|------------------------------------------|-------------------------------------------------------------------------------------|---------------------------------------------|-------------------------|
| C-1-C6, C8-C18, C21                      | .1 MF 50V                                                                           | 900020-01                                   | .23                     |
| C23-C29<br>C31, C33, C35-C46<br>C7       | .1 MF 50V<br>100 PF 50V                                                             | 900020-01<br>900010-17                      | .23                     |
| C19, C22<br>C20                          | 10 MF 20V<br>.01MF 50V                                                              | 900402-09<br>900010-38                      | .48<br>.05              |
| C30, C32<br>C34<br>CR1-CR6               | 10 MF 25V<br>47 MF 16V5<br>1N5402                                                   | 900100-01<br>900100-33<br>900753-01         | .10<br>.33<br>28        |
| CR7-CR9<br>P1                            | 1N4001<br>IEEE Conn. Right Angle                                                    | 900750-01<br>903206-01                      | .11<br>5.85             |
| P2<br>P3<br>P4                           | Header, .1 Spacing, 20 P:<br>Header, .156 Spacing,5 P:<br>Header, .156 Spacing,3 P: | in 9033H-01<br>in 903302-02<br>in 903302-13 | 1.60<br>.13             |
| P4<br>P5                                 | Header, .156 Spacing,6 P<br>Header, .1 Spacing, 2 P                                 | in 903302-06<br>in 903307-12                | .14<br>.08              |
| R1, R2, R12-R14<br>R3, R4<br>R5, R6      | 470 ohm, 1/4 W 5%<br>5.1 K ohms 1/4 W, 5%<br>2.4 K ohms 1/4 W, 5%                   | 901550-58<br>901550-03<br>901550-85         | .05<br>.05              |
| R7, R15, R16<br>R8                       | 2 K Ohms, 1/4 W, 5%<br>10 K Ohms, 1/4 W, 5%                                         | 901550 <b>-</b> 53<br>901550 <b>-</b> 20    | .05                     |
| R9<br>UA1, UE6, UL2<br>UA3, UB3          | 100 K Onms, 174 W, 5%<br>74 LS 04<br>74 LS 42                                       | 901550-07<br>901521-02<br>901521-17         | .05<br>.34<br>.85       |
| UA4<br>UA6<br>UB1 UB2 UD2                | 7414<br>7404<br>MG 2446                                                             | 901522-19<br>901525-01                      | .95                     |
| UB4, UH6, UJ2<br>UB6, UC6, UD6           | MC 3446<br>74 LS 00<br>74 LS 193                                                    | 901521-01<br>901521-26                      | 2.47<br>.32<br>1.15     |
| UC1, UE1<br>UC3, UD3, UE3, UF3           | 6532 PIA<br>74 LS 157<br>74 LS 157                                                  | 901458-01<br>901521-11                      | 10.50<br>.75            |
| UC4, UD4, UE4, UF4<br>UC5, UD5, UE5, UF5 | 6114 RAM<br>6114 RAM                                                                | 901921-11<br>901453-02<br>901453-02         | 12.00<br>12.00          |
| UF6, UH2<br>UH1<br>UH3                   | 74 LS 02<br>6332-21, ROM<br>6504 MPU                                                | 901521-21<br>901468-07<br>901455 01         | .48<br>20.00            |
| UH5<br>UJ6, UN2                          | 74190<br>7406                                                                       | 901522-16<br>901522-06                      | 1.18                    |
| UK3<br>UK6<br>UL1                        | 6530 PIA<br>6316 ROM<br>6332-20 ROM                                                 | 901466-02<br>901467-01<br>901468-06         | 14.00<br>20.00<br>20.00 |
| UM2<br>UM3                               | LM555<br>6522 VIA                                                                   | 901523-01<br>901437-01                      | .45                     |
| UM6, UN6<br>UN1                          | 74 LS 165<br>6502 MPU                                                               | 901521-12<br>901435-01                      | .85<br>1.55<br>11.25    |

| REF. DES. | DESCRIPTION        | PART #              | PRICE |
|-----------|--------------------|---------------------|-------|
| UN5, UP5  | 74 LS 164          | 901521-28           | 1.23  |
| VR1, VR2  | 7812 +12V 1.5A REG | 901528-04           | 2.25  |
| VR3       | LM 323 +5 3A REG   | 901528-01           | 7.00  |
| Y1        | 16 MHZ Crystal     | 900557 -01          | 1.40  |
|           | 28 PIN I.C. Socket | 904150 <b>-</b> 05  | .50   |
|           | 24 PIN I.C. Socket | 90415 <b>0 -</b> 04 | .35   |
|           | 40 PIN I.C. Socket | 9041 <b>50</b> 06   | .60   |

# 2040 Analog Assembly Parts Reference

.

| REF. NUMBER                                                                                                    | DESCRIPTION                                                                                                    | PART NUMBERS                                                                                                    | DEALER<br>PRICE                                                                                                    |
|----------------------------------------------------------------------------------------------------|----------------------------------------------------------------------------------------------------|----------------------------------------------------------------------------------------------------|----------------------------------------------------------------------------------------------------|
| C1,C2<br>C3,C4,C10,C11,C14<br>C5,C15<br>C6,C7<br>C8<br>C9<br>C12<br>C13<br>C16<br>C17,C18<br>CR1-CR16<br>CR17-CR26<br>L1<br>L2,L5<br>L3,L4<br>P6<br>P7<br>P9,P10<br>Q1,Q2,Q5,Q6<br>Q3,Q4,Q7-Q10<br>R1-R4,R27 | 4.7NF 25V Elect.<br>.1MF 50V Cerm<br>300PF 500V Mica<br>750PF 300V Mica<br>.033MF 50V Cerm<br>10MF 20V Tant<br>4700PF 200V Mica<br>1.6MF 15V Tant<br>680PF 300V Mica<br>.01MF 50V Cerm<br>IN4003 Diode<br>IN4148 Diode<br>100MH RF Choke<br>150MH RF Choke<br>680MH RF Choke<br>5 Pin Header (Power)<br>20 Pin Header<br>4 Pin Header (Read/Write Head)<br>2N4403<br>2N4401<br>1K ohm W | 900101-07<br>900020-01<br>900050-16<br>900050-15<br>900020-03<br>900402-09<br>900050-17<br>900105-01<br>900050-01<br>900010-38<br>900750-03<br>900850-01<br>901301-01<br>901301-02<br>901301-02<br>901301-03<br>903302-02<br>903311-01<br>902704-010<br>902652-01<br>901550-01 | \$ .16<br>23<br>.45<br>.83<br>.54<br>.48<br>.53<br>1.20<br>.79<br>.06<br>.11<br>.05<br>2.30<br>1.30<br>1.18<br>.40<br>1.60<br>.98<br>.18<br>.15<br>.05 |
| R5-R12<br>R13,R19,R20,R28,                                                                                                    | 680 ohm ¼W                                                                                                    | 901550-31                                                                                                    | .05                                                                                                    |
| R31,R38<br>R14,R23,R47<br>R15<br>R16<br>R17<br>R18,R25<br>R21<br>R22<br>R24<br>R26<br>R30,R37<br>R32,R40<br>R33,R41-R45<br>R36<br>R39<br>R46<br>RP1,RP2<br>RP3                                               | 20K ohm ¼W<br>2K ohm ¼W<br>272 ohm ¼W 1%<br>909 ohm ¼W 1%<br>750 ohm ¼W 1%<br>2.26K ohm ¼W 1%<br>300 ohm ¼W<br>100 ohm ¼W<br>604 ohm ¼W<br>1%<br>510 ohm ¼W<br>845 ohm ¼W<br>845 ohm ¼W<br>9.09K ohm ¼W<br>9.09K ohm ¼W<br>1%<br>75 <sup>o</sup> ohm ¼W<br>68 <sup>o</sup> ohm ¼W<br>330 ohm Resistor Pack<br>680 ohm Resistor Pack                                                     | 901550-92<br>901550-53<br>901751-10<br>901751-13<br>901751-09<br>901751-14<br>901550-70<br>901550-49<br>901751-11<br>901550-38<br>901751-12<br>901550-33<br>901751-15<br>901550-45<br>901550-94<br>901550-86<br>902422-01<br>902422-02                                         | .05<br>.05<br>.17<br>.17<br>.17<br>.17<br>.05<br>.05<br>.17<br>.05<br>.17<br>.05<br>.17<br>.05<br>.05<br>.05<br>.05<br>.75<br>.75                      |
| UA2<br>UA3<br>UA4<br>UA5<br>UB1,UD1<br>UB2,UC1<br>UB3<br>UC3<br>UC5                                                                                                    | 9602 One Shot<br>7486 Exclusiv or Gate<br>LM 311 Voltage Comparator<br>LM 592 OP-AMP<br>7406 Hex Inv. Buffer<br>74LS04 Hex Inv.<br>74LS74 Flip-Flop<br>Q2T2905 Transistor Pack<br>Q2T2222 Transistor Pack                                                                                                    | 901510-01<br>901522-18<br>901523-04<br>901523-08<br>901522-06<br>901521-02<br>901521-06<br>902551-01<br>902550-01                                                                                                    | .75<br>.80<br>.50<br>.90<br>2.35<br>.40<br>.35<br>.50<br>1.96<br>1.96                                                                                  |

# PARTS REFERENCE

### SA 390

APPENDIX

 $\mathbf{D}$ 

~

(

 $\langle$ 

### SPARE PARTS PRICE LIST FOR SHUGART 390 DRIVE

•

.

•

.

| REF. NUMBER                                                                                         | PART NUMBER                                                                                                    | DESCRIPTION                                                                                                    | PRICE                                                                                 |
|----------------------------------------------------------------------------------------------------|----------------------------------------------------------------------------------------------------|----------------------------------------------------------------------------------------------------|---------------------------------------------------------------------------------------|
| 47<br>19,16,10,4<br>39,12,29<br>50<br>37<br>43<br>14<br>6<br>58<br>54<br>56<br>57<br>59<br>45<br>35 | 10166-0<br>10186-0<br>10187-0<br>10191-0<br>*10804-0<br>*10805-0<br>11305-0<br>11312-0<br>11900-0<br>12501-0<br>15663-0<br>15915-0<br>17212-0<br>25063-0 | Screw 2/56X.500<br>SCW#6-32X.19 T10159<br>SCW#6-32X.25 T10159<br>SCW BH 6-32X.375 T1<br>SCW#6-32X.50 T10159<br>Bearing, Ball<br>Bearing, Ball<br>Ring Retaining<br>Fastener, LED<br>Screw 6/32X.250<br>Lock Wahser #6 T12502<br>Tab, Fasion<br>LED, Red<br>Switch Write Protect<br>Drive Mtr Speed | .50<br>.50<br>.50<br>.50<br>4.50<br>5.00<br>.50<br>1.00<br>.50<br>.50<br>1.50<br>3.00 |
| 35                                                                                                  | 25063-0                                                                                                    | Drive Mtr Speed<br>Control AM                                                                                                    | 22.00                                                                                 |
| 24                                                                                                  | 54003-1                                                                                                    | Cam-Actuator                                                                                                    | .50                                                                                   |
| 1/                                                                                                  | 54006-0                                                                                                    | Rod, Guide                                                                                                    | 1.50                                                                                  |
| - 13                                                                                                | *54032-0                                                                                                    | Spindle-Machined                                                                                                    | 27.00                                                                                 |
| 31                                                                                                  | 54038-0                                                                                                    | Plate Irk 0                                                                                                    | 1.00                                                                                  |
| 34                                                                                                  | 54047-0                                                                                                    | Drive Motor                                                                                                    | 28,50                                                                                 |
| 41                                                                                                  | 54048-0                                                                                                    | Belt, Drive                                                                                                    | 5.00                                                                                  |
| 25                                                                                                  | 54055-0                                                                                                    | Carriage Head ASM                                                                                                    | 91.50                                                                                 |
| 5                                                                                                   | 54057-0                                                                                                    | Stop, Diskette                                                                                                    | .50                                                                                   |
| 46                                                                                                  | 54062-0                                                                                                    | Plate Nut                                                                                                    | .50                                                                                   |
| 9                                                                                                   | 54066-1                                                                                                    | Hub Clamp ASM                                                                                                    | 6.50                                                                                  |
| 33                                                                                                  | 54067-0                                                                                                    | Drive Motor ASM                                                                                                    | 45.00                                                                                 |
| 38                                                                                                  | *54068-0                                                                                                    | Step Motor ASM                                                                                                    | 27.00                                                                                 |
| 2                                                                                                   | 54070-0                                                                                                    | Hub Frame ASM                                                                                                    | 39.50                                                                                 |
| 3                                                                                                   | 54073-0                                                                                                    | Door Hinge ASM                                                                                                    | 2.00                                                                                  |
| 53                                                                                                  | 54077-2                                                                                                    | Cover, Front                                                                                                    | 2.50                                                                                  |
| 1,520                                                                                               | 54078-0                                                                                                    | Keeper, Guide Rod                                                                                                    | .50                                                                                   |
| 60                                                                                                  | *54089-0                                                                                                    | Guide Disk ASM                                                                                                    |                                                                                       |
|                                                                                                    |                                                                                                    | Right Side                                                                                                    | 1.50                                                                                  |
| 61                                                                                                  | *54090-0                                                                                                    | Guide Disk ASM                                                                                                    |                                                                                       |
|                                                                                                    |                                                                                                    | Left Side                                                                                                    | 1.50                                                                                  |
| 44                                                                                                  | *54097-0                                                                                                    | Spacer, Long                                                                                                    | 1.00                                                                                  |
| 18                                                                                                  | 54099-0                                                                                                    | Clamp, Guide Rod                                                                                                    | .50                                                                                   |
| 49                                                                                                  | 54125-0                                                                                                    | Platen, Machined                                                                                                    |                                                                                       |
|                                                                                                    | ×                                                                                                    | Complete                                                                                                    | 1.50                                                                                  |
| 7                                                                                                   | 54131-0                                                                                                    | Collar Hub                                                                                                    | .50                                                                                   |
| 8                                                                                                   | 54132-1                                                                                                    | Spring, Clamp                                                                                                    | .50                                                                                   |
| 42                                                                                                  | *54138-0                                                                                                    | Pulley ASM                                                                                                    | 22.00                                                                                 |
| 26                                                                                                  | 54145-0                                                                                                    | Load Button ASM                                                                                                    | 1.50                                                                                  |
| 1                                                                                                   | 320817-01                                                                                                    | Analog Board                                                                                                    | 45.00                                                                                 |

\* Not Field Replaceable

.

(

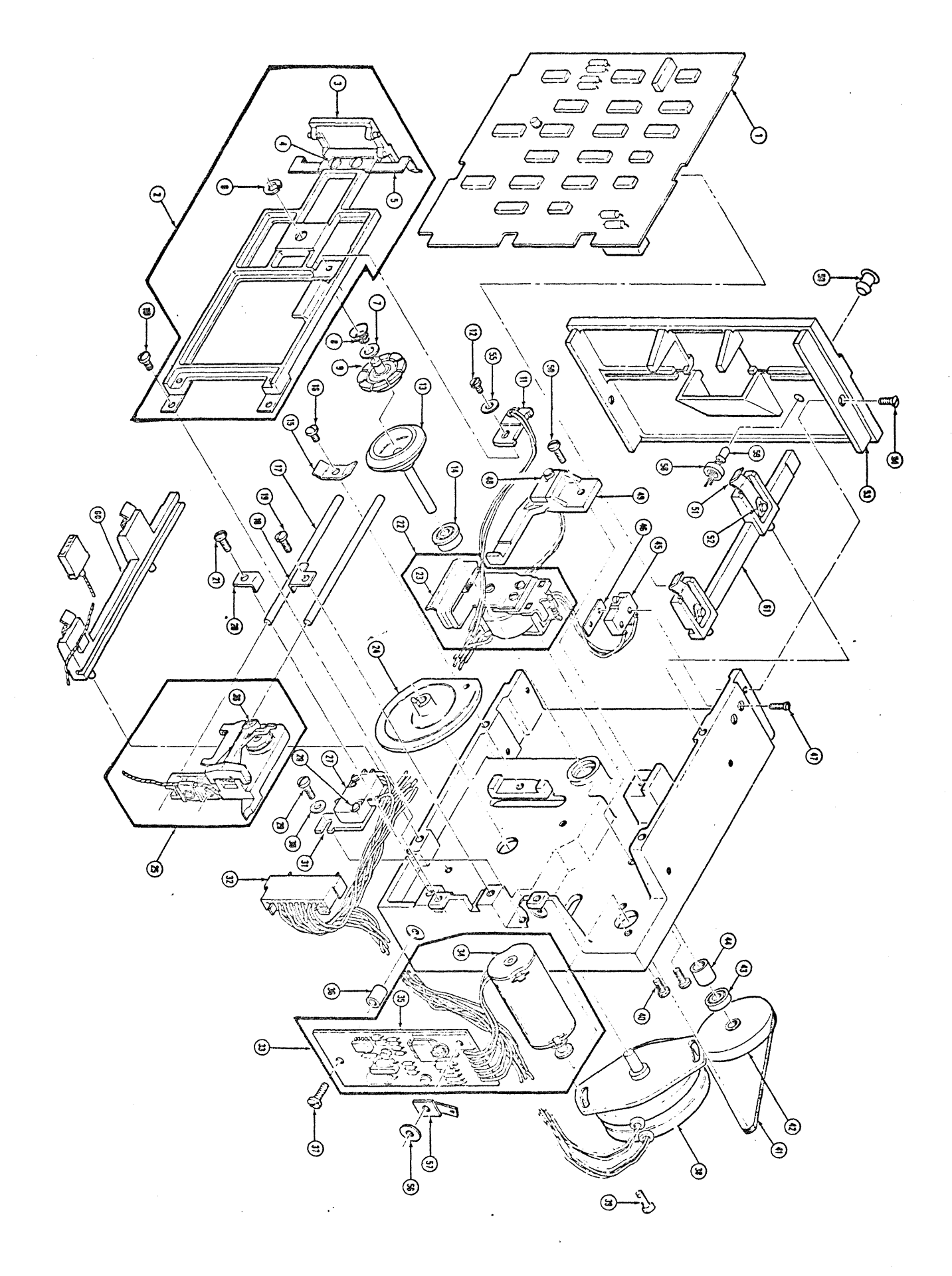

(

()C

(\_\_\_)

### DOS SUPPORT PROGRAM WEDGE by Robert J. Fairbairn

The purpose of this program is to aid the PET 2001 User in operating the 2040 Dual Floppy Disk System. This instruction sheet has been written with the assumption that the reader has a working knowledge of the PET 2001 and the 2040.

NOTE: This program has been placed in the public domain. Please refer all comments and suggestions to the Editor.

The normal method with which the PET communicates with an IEEE Buss device is by the BASIC commands OPEN, PRINT, GET, INPUT and CLOSE. These statements are somewhat verbose in nature and therefore more prone to operator error. There is also the limitation that INPUT and GET cannot be used in direct mode due to shared buffer areas. These isiosyncrasies create a strained 2001/USER/2040 interface which has been greatly improved with the WEDGE 3.1 program.

WEDGE 3.1 may be loaded (saved) as if it were a normal BASIC program. Note should be made of the fact that the 2040 has a special load file name '\*' which if used immediatly after power up (reset) executes the following:

- 1. Initalizes Drive 0
- 2. Loads the first file on that drive

Thus if the command LOAD"\*",8 is executed and the WEDGE program is the first directory entry it will be loaded. When the WEDGE rogram is executed it relocates itself up into the highest available RAM memory locations, links into the CHRGET routine and adjusts BASIC's top of memory pointer down. This technique uses about 350 bytes of the Users memory but normal machine operations may proceed without having to reload the WEDGE program until such time that a system reset is performed.

The WEDGE program functions by capturing the data that the PET operating system passes to BASIC, before the interpreter has a chance to parse it. Thus we can look for the escape characters and process the command without the use or knowledge of the BASIC interpreter.

There are four escape characters that are recognized by the WEDGE program. They will be processed only when they are found in column one of an input line, otherwise a SYNTAX ERROR will occur.

### ESCAPE CHARACTERS

> - Passes commands to the Disk.

- / LOAD's a program.
- + LOAD's and RUN's a program.

The greater than symbol when used preceeding a 2040 Disk command, passes that command directly to the floppy disk system. See the following examples.

Thus: >10 is the same as: PRINT#15,"10" and: >SØ:FILE1 is equal to: PRINT#15,"SØ:FILE1"

As you can see the > symbol is a substitute for the PRINT#15 statement. Remember that an OPEN statement is required before a PRINT may be executed but no OPEN is required for the WEDGE.

The second function of the > escape character is the directory list command. As you know the directory of a minidisk can be loaded with a LOAD"%",8. This LOAD will destroy any program you might have in memory. To avoid the destruction of the current program the WEDGE prints the directory on the screen.

>\$Ø

Means - Display the entire directory of Drive  $\emptyset$ 

#### >\$1:Q\*

Means - Display the directory entries of all files on Drive 1 that have names starting with the letter Q.

The third function of the > escape character is the error channel interrogation feature. The error channel is read by typing a > followed immediately by a RETURN. This is equivilent to the following program segment.

> 10 OPEN 15,8,15 20 INPUT#15,ER,MSG\$,DRV,SEC 30 ?ER","MSG\$","DRV","SEC

The LOAD / and LOAD-RUN  $\uparrow$  escape characters operate the same as their BASIC counterparts only with a simplified syntax as follows,

### /WUMPUS

- The above command will load the program file WUMPUS. Both drives will be searched if required.

#### **†1:COPY** DISK FILES

- This command will load the program COPY DISK FILES from Drive 1 (if it is there) and execute it.

The following requirements and limitations are placed on the WEDGE program user.

- 1. The WEDGE commands may only be used in direct mode.
- 2. Programs using GET or INPUT should disable the WEDGE by a POKE 1022,128 statement. This may also be done by typing the > followed by a K and a RETURN.
- 3. The WEDGE is restored by a POKE1022,08.
- 4. You may also disable the WEDGE by typing >K.

NOTE: For Users that have a business keyboard PET (CBM) the at key " " may be used in place of the > . This eliminates shifting for the escape character.

4

5 SYS2153 10 PRINT"D"TAB<11>". 20 PRINTTAB(11)"# PET DOS SUPPORT ... 30 PRINTTAB(14) "NOW LOADED 40 PRINTTAB(9)" COMMANDS FOLLOWING" 50 PRINTTAB(7)"A > OR @ IN COLUMN 1 WILL" 60 PRINTTAB(9)"BE PASSED TO THE DISK.N" 90 PRINTTAB(7)"CMD DESCRIPTION" 140 PRINTTAB(7)"\$ DIRECTORY BOTH DRIVES 150 PRINTTAB(7)"\$0 DIRECTORY DRIVE Ø 160 PRINTTAB(7)"\$1 DIRECTORY DRIVE 1M" 180 PRINTTAB(7)" ALL 2040 COMMANDS MAY BE 190 PRINTTAB(7)"ENTERED AS IF THEY WERE IN 200 PRINTTAB(7)"A PRINT# STATEMENT. 220 PRINTTAB(11)"M#SPECIAL COMMANDS 230 PRINTTAB(7)"%/ LOAD A PROGRAM 240 PRINTTAB(7)"1 RUN A PROGRAM 250 PRINT" SPECIAL COMMANDS START IN COL 1 AND 260 PRINT"ARE FOLLOWED BY A 2040 FILENAME. 270 NEW READY.

| LINE | \$<br># LOC | CODE | LINE                    |                                           |                                                                                                    |
|------|-------------|------|-------------------------|-------------------------------------------|----------------------------------------------------------------------------------------------------|
| _002 | 0000        |      | *                       | kateateateateateateateateateateateateatea | eserveste stratester statester statester statester statester statester statester statester statester statester s |
| 0003 | 0000        |      | 3 *                     |                                           |                                                                                                    |
| 0004 | 0000        |      | ;* PET                  | F DOS SUPPORT                             |                                                                                                    |
| 0005 | 0000        |      | <b>;</b> *              |                                           |                                                                                                    |
| 0006 | 0000        |      | ;* (                    | 04-27-79                                  |                                                                                                    |
| 0007 | 0000        |      | 3 <del>*</del> :        | •                                         |                                                                                                    |
| 0008 | 0000        |      | ;* BOI                  | 3 FAIRBAIRN                               |                                                                                                    |
| 0009 | 0000        |      | まや                      |                                           |                                                                                                    |
| 0010 | 0000        |      | <b>3 36363</b> 63636363 | kayaayaayaayaayaayaayaayaayaayaayaayaaya  | *****                                                                                                    |
| 0011 | 0000        |      | ;*                      |                                           |                                                                                                    |
| 0012 | 0000        |      | ;* VERS                 | SION 3.1 6/14/79                          |                                                                                                    |
| 0013 | 0000        |      | ;* 4                    | ADD @ PROMPT FOR                          | BUSINESS                                                                                                    |
| 0014 | 0000        |      | 3* k                    | EYBOARD. ADD STO                          | OP KEY CHECK                                                                                                    |
| 0015 | 0000        |      | ;* ]                    | IN DIRECTORY FRIM                         | NT. ADD                                                                                                    |
| 0016 | 0000        |      | ;* ł                    | HALT IN DIRECTORY                         | PRINT                                                                                                    |
| 0017 | 0000        |      | ;*                      |                                           |                                                                                                    |
| 0018 | 0000        |      | ;BASIC                  | VARIABLES USED                            |                                                                                                    |
| 0019 | 0000        |      | VERCK                   | =\$009D                                   | VERIFY FLAG                                                                                                    |
| 0020 | 0000        |      | SAL                     | =\$0007                                   | ; INDIRECT POINTER LO                                                                                            |
| 0021 | 0000        |      | SAH                     | =\$0008                                   | ;HI                                                                                                    |
| 0022 | 0000        |      | MS1                     | =\$F000                                   | ; MESSAGE 1                                                                                                    |
| 0023 | 0000        |      | MS19                    | =\$FOAE                                   | READY MESSAGE                                                                                                    |
| 0024 | 0000        |      | GRBTOP                  | =\$0050                                   | ; INDIRECT POINTER                                                                                               |
| 0025 | 0000        |      | MEMSIZ                  | =\$0034                                   | POINTER TO TOP MEM                                                                                               |
| 0026 | 0000        |      | TXTPTR                  | =\$0077                                   | POINTER TO BUF                                                                                                   |
| 027  | 0000        |      | SPERR                   | =\$0010                                   | SEOI ERROR BIT                                                                                                   |
| .028 | 0000        |      | BUF                     | =\$0200                                   | BASIC INPUT BUFFER                                                                                               |
| 0029 | 0000        |      | SATUS                   | <b>=\$0096</b>                            | STATUS BYTE                                                                                                    |
| 0030 | 0000        |      | SA                      | =\$00D3                                   | SECONDARY ADDRESS                                                                                                |
| 0031 | 0000        |      | FA                      | =\$00D4                                   | PRIMARY ADDRESS                                                                                                  |
| 0032 | 0000        |      | FNLEN                   | =\$00D1                                   | FILE NAME LENGTH                                                                                                 |
| 0033 | 0000        |      | FNADR                   | =\$00DA                                   | FILE NAME ADDRESS                                                                                                |
| 0034 | 0000        |      | EAL                     | =\$0009                                   | ;END ADDR LO                                                                                                    |
| 0035 | 0000        |      | EAH                     | =\$00CA                                   | ;HI                                                                                                    |
| 0036 | 0000        |      | VARTAB                  | =\$002A                                   | SEND OF BASIC PGM.                                                                                               |
| 0037 | 0000        |      | ;PROGRA                 | AM VARIABLES                              |                                                                                                    |
| 0038 | 0000        |      | CR                      | =\$0D                                     | SYMBOLIC CARRIAGE RETURN                                                                                         |
| 0039 | 0000        |      | DEVADR                  | =\$03FE                                   | ;DEVICE ADDRESS                                                                                                  |
| 0040 | 0000        |      | FLAG                    | =\$03FF                                   | BYTE USED AS A FLAG                                                                                              |
| 0041 | 0000        |      | PIAK                    | =\$E812                                   | ;KEYBOARD I/O PORT                                                                                               |
| 0042 | 0000        |      | CMDLN                   | =CMDEND-CMD                               | LENGTH OF RELCOATE                                                                                               |

3

| 4      |                                                                                        |                                                                                                    |                                                                                                    |                                                                                                    |
|--------|----------------------------------------------------------------------------------------|----------------------------------------------------------------------------------------------------|----------------------------------------------------------------------------------------------------|----------------------------------------------------------------------------------------------------|
| ₿ LOC. | CODE                                                                                   | LINE                                                                                                    |                                                                                                    |                                                                                                    |
| 0000   |                                                                                        | PET R                                                                                                    | NUTINES USED                                                                                                    |                                                                                                    |
| 0000   |                                                                                        | LINPRT                                                                                                    | =\$DCD9                                                                                                    | PRINT LINE #                                                                                                    |
| 0000   |                                                                                        | SPMSG                                                                                                    | =\$F315                                                                                                    | SEND A MESSAGE                                                                                                    |
| 0000   |                                                                                        | LD15                                                                                                    | =\$F322                                                                                                    | ;LOAD ROUTINE .                                                                                                    |
| 0000   |                                                                                        | TWAIT                                                                                                    | =\$F8E6                                                                                                    | ;WAIT FOR STOP KEY                                                                                                    |
| 0000   |                                                                                        | CHRGET                                                                                                    | =\$0070                                                                                                    | ; INPUTS CHARACTERS                                                                                                    |
| 0000   |                                                                                        | CHRGOT                                                                                                    | =\$0076                                                                                                    | ;GET LAST CHAR                                                                                                    |
| 0000   |                                                                                        | NEWSTT                                                                                                    | =\$C6C4                                                                                                    | ;NEW STATEMENT EXEC                                                                                                    |
| 0000   |                                                                                        | PRT                                                                                                    | =\$E3D8                                                                                                    | PRINT A CHARACTER                                                                                                    |
| 0000   |                                                                                        | LISTN                                                                                                    | =\$F0BA                                                                                                    | SEND LISTEN                                                                                                    |
| 0000   |                                                                                        | SECND                                                                                                    | =\$F128                                                                                                    | SEND SA                                                                                                    |
| 0000   |                                                                                        | CIOUT                                                                                                    | =\$F16F                                                                                                    | SEND CHARACTER                                                                                                    |
| 0000   |                                                                                        | UNLSN                                                                                                    | =\$F183                                                                                                    | ;UN LISTEN                                                                                                    |
| 0000   |                                                                                        | ACPTR                                                                                                    | =\$F18C                                                                                                    | GET A CHARCATER                                                                                                    |
| 0000   |                                                                                        | TALK                                                                                                    | =\$F0B6                                                                                                    | SEND TALK                                                                                                    |
| 0000   |                                                                                        | OPENI                                                                                                    | =\$F466                                                                                                    | ;OPEN FILE                                                                                                    |
| 0000   |                                                                                        | CLSEI                                                                                                    | =\$F6F0                                                                                                    | ;CLOSE FILE                                                                                                    |
| 0000   |                                                                                        | MAIN                                                                                                    | =\$C392                                                                                                    | REENTER BASIC                                                                                                    |
| 0000   |                                                                                        | RUNC                                                                                                    | =\$0572                                                                                                    | CLEAR VARIABLES                                                                                                    |
| 0000   |                                                                                        | LNKPRG                                                                                                    | =\$C442                                                                                                    | LINK BASIC LINES                                                                                                    |
| 0000   |                                                                                        | UNTLK                                                                                                    | =\$F17F                                                                                                    | JUN TALK                                                                                                    |
|        | <pre># LOC.<br/>0000<br/>0000<br/>0000<br/>0000<br/>0000<br/>0000<br/>0000<br/>0</pre> | Image: boot image: boot image: | Image: bloc     CODE     LINE       0000     :PET R0       0000     LINPRT       0000     SPMSG       0000     LD15       0000     LD15       0000     CHRGET       0000     CHRGOT       0000     CHRGOT       0000     PRT       0000     LISTN       0000     SECND       0000     CIOUT       0000     ACPTR       0000     CLSEI       0000     CLSEI       0000     RUNC       0000     LNKPRG       0000     UNTLK | \$   LOC   CODE   LINE     0000   \$PET ROUTINES USED     0000   LINPRT =\$DCD9     0000   SPMSG =\$F315     0000   LD15     0000   LD15     0000   CHRGET =\$0070     0000   CHRGOT =\$0076     0000   CHRGOT =\$0076     0000   PRT     0000   LISTN =\$F08A     0000   LISTN =\$F08A     0000   CIOUT =\$F128     0000   CIOUT =\$F16F     0000   CIOUT =\$F183     0000   CIOUT =\$F185     0000   CIOUT =\$F185     0000   CIOUT =\$F185     0000   CIOUT =\$F185     0000   CIOUT =\$F185     0000   CIOUT =\$F185     0000   CLSEI =\$F6F0     0000   CLSEI =\$F6F0     0000   MAIN =\$C392     0000   RUNC =\$C572     0000   LNKPRG =\$C442     0000   UNTLK =\$F17F |

|      | 4     |       |    |          |        |               |                          |
|------|-------|-------|----|----------|--------|---------------|--------------------------|
| INE. | # LOC | cór   | DE | LINE     |        |               |                          |
| 0066 | 0000  |       |    | ;WEDGE   | IN F   | ROUTINE WITH  | THE                      |
| 0067 | 0000  |       |    | ; Comman | ND P'A | ARSER AND EXE | ECUTITION                |
| 8300 | 0000  |       |    |          | *=\$(  | 0700          |                          |
| 0069 | 0700  |       |    | ;        |        |               | ·                        |
| 0070 | 0700  | EA    |    | CMD      | NOP    |               | ;THROWN AWAY             |
| 0071 | 0701  | E6 77 |    |          | INC    | TXTPTR        | BUMP POINTER             |
| 0072 | 0703  | DO 02 |    |          | BNE    | WG100         | •                        |
| 0073 | 0705  | E6 78 |    |          | INC    | TXTFTR+1      |                          |
| 0074 | 0707  | AD FE | 03 | WG100    | LDA    | DEVADR        | ;WEDGE IN ?              |
| 0075 | 070A  | 30 3F |    |          | BMI    | WG997         | ;NO                      |
| 0076 | 0700  | A5 77 |    |          | LDA    | TXTPTR        | ;FIRST COLUMN            |
| 0077 | 070E  | DO 38 |    |          | BNE    | WG997         | GET OUT NOT FIRST CHR    |
| 0078 | 0710  | A5 78 |    |          | LDA    | TXTPTR+1      |                          |
| 0079 | 0712  | C9 02 |    |          | CMP    | #>BUF         | ; IN BUFFER?             |
| 0080 | 0714  | DO 35 |    |          | BNE    | WG997         |                          |
| 0081 | 0716  |       |    | ;        |        | •             |                          |
| 0082 | 0716  | AO 00 |    | WG110    | LDY    | #\$00         | ;.Y IS BUF INDEX         |
| 0083 | 0718  | 8C FF | 03 |          | STY    | FLAG          | FLAG SET FOR DIR         |
| 0084 | 071B  | B1 77 |    |          | LDA    | (TXTPTR),Y    |                          |
| 0085 | 071D  | C9 3E |    |          | CMP    | #'>           | ;COMMAND FROMPT?         |
| 9800 | 071F  | FO 12 |    |          | BEQ    | WG115         | ;YES                     |
| 0087 | 0721  | C9 40 |    |          | CMP    | #'ə           | BUSINESS KEYBOARD PROMPT |
| 0088 | 0723  | FO OE |    |          | BEQ    | WG115         | ;YES                     |
| 0089 | 0725  | 68    |    |          | INY    |               |                          |
| 0090 | 0726  | 8D FF | 03 |          | STA    | FLAG          | SET FLAG FOR LOAD        |
| 091  | 0729  | C9 2F |    |          | CMP    | #,\           | ;LOAD PROMPT             |
| 0092 | 072B  | FO 6D |    |          | BEQ    | DODIR         |                          |
| 0093 | 072D  | C9 5E |    |          | CMP    | #94           | CHECK FOR ARROW          |
| 0094 | 072F  | FO 69 |    |          | BEQ    | DODIR         |                          |
| 0095 | 0731  | DO 18 |    |          | BNE    | WG997         |                          |
| 0096 | 0733  | C8    |    | WG115    | INY    |               |                          |
| 0097 | 0734  | B1 77 |    |          | LDA    | (TXTPTR),Y    |                          |
| 0098 | 0736  | F0 3B |    |          | BEQ    | RDERR         | READ ERROR CHANNEL       |
| 0099 | 0738  | C9 24 |    |          | CMP    | #'\$          | ;DIRECTORY?              |
| 0100 | 073A  | F0 5E |    |          | BEQ    | DODIR         | ; YES                    |
| 0101 | 0730  | C9 4B |    |          | CMP    | #'K           | KILL THE WEDGE           |
| 0102 | 073E  | DO OE |    |          | BNE    | NOTDIR        |                          |
| 0103 | 0740  | A9 80 |    |          | LDA    | #\$80         | KILL THE WEDGE           |
| 0104 | 0742  | 4D FE | 03 |          | EOR    | DEVADR        |                          |
| 0105 | 0745  | 8D FE | 03 |          | STA    | DEVADR        |                          |
| 0106 | 0748  | C8    |    |          | INY    |               |                          |
| 0107 | 0749  | 84 77 |    |          | STY    | TXTPTR        |                          |
| 0108 | 074B  | 4C 76 | 00 | WG997    | JMP    | CHRGOT        |                          |

B7

|      | 1     |                   |                 |         |                 |                         |
|------|-------|-------------------|-----------------|---------|-----------------|-------------------------|
| LINE | # LOC | CODE              | LINE            |         |                 |                         |
| 0110 | 074E  |                   | ;               |         |                 |                         |
| 0111 | 074E  |                   | ; SEND          | COMMAN  | D TO DISK       |                         |
| 0112 | 074E  |                   | ;               |         |                 |                         |
| 0113 | 074E  | AD FE 03          | NOTDIR          | LDA DE  | VADR            | GET DEVICE ADDRESS      |
| 0114 | 0751  | 85 D4             |                 | STA FA  |                 |                         |
| 0115 | 0753  | A9 6F             |                 | LDA #\$ | 6F <sup>`</sup> | SECONDARY ADDRESS 15    |
| 0116 | 0755  | 85 D3             |                 | STA SA  |                 |                         |
| 0117 | 0757  | 20 BA FO          |                 | JSR LI  | STN             |                         |
| 0118 | 075A  | A5 D3             |                 | LDA SA  |                 |                         |
| 0119 | 0750  | 20 28 F1          |                 | JSR SE  | CND             | SEND SECONDARY ADDR     |
| 0120 | 075F  | E6 77             | BUMP            | INC TX  | TPTR            |                         |
| 0121 | 0761  | A0 00             |                 | LDY #\$ | 00              | ; INDEX=0               |
| 0122 | 0763  | B1 77             |                 | LDA (T  | XTPTR),Y        | GET THE FIRST CHARACTER |
| 0123 | 0765  | F0 06             |                 | BEQ WG  | 120             | ;ZERO IS LAST CHAR      |
| 0124 | 0767  | 20 6F F1          |                 | JSR CI  | OUT             | SEND THE CHAR           |
| 0125 | 076A  | B8                |                 | CLV     |                 |                         |
| 0126 | 076B  | 50 F2             |                 | BVC BU  | 4P              | ; MORE                  |
| 0127 | 076D  |                   | ;               |         |                 |                         |
| 0128 | 0760  | 20 83 F1          | WG120           | JSR UN  | LSN             | JUN LISTEN              |
| 0129 | 0770  | B8                |                 | CLV     |                 |                         |
| 0130 | 0771  | 50 24             | -               | BAC MG  | 998             |                         |
| 0131 | 0773  |                   | ;               |         |                 |                         |
| 0132 | 0773  |                   | ; READ          | THE ER  | ROR CHANNE      | 1_                      |
| 0133 | 0773  | ~ ~ ~ ~ ~ ~       | ;               |         |                 |                         |
| 0134 | 0773  | 84 77             | RUERR           | SIY IX  |                 | SFIX PUINIER            |
| 0135 | 0775  | AU FE 03          |                 |         | VAUR            | JSET FA                 |
| 0136 | 0778  | 85 D4<br>20 D4 F0 |                 | SIA FA  |                 |                         |
| 013/ | 0770  | 20 66 FU          |                 | JOR IN  |                 | NOOMMAND CHANNEL CA -   |
| 0138 | 0775  | 95 D7             |                 |         | or .            | CUMMAND CAMMAEL 3A      |
| 0137 | 0701  | 00 U3<br>20 09 E1 |                 | 31H 3H  | -NJD            | CEND CA                 |
| 0140 | 0704  | 20 20 FI          | 100140          | JOR SEL | UNU<br>DTD      | SEND SH                 |
| 0141 | 0784  | 20 80 FI          | WG140           | JON HU  |                 | GET BTTE PROM DISK      |
| 0142 | 0700  |                   |                 |         | 170             |                         |
| 0144 | 0709  | 20 08 57          |                 | JEE PP  | r ov            | PRINT BYTE TO SPREEN    |
| 0145 | 078F  | RR DO ES          |                 |         | •               | HAAR DIE IG OOREEN      |
| 0144 | 078F  | 50 F3             |                 | BVC WA  | 140             | LOOP FOR MORE           |
| 0147 | 0791  | 20 D8 E3          | WG130           | JSR PR  | T               | PRINT CR                |
| 0148 | 0794  | 20 7F F1          | v nara, tai tai | JSR UN  | TLK             | LIN TALK                |
| 0149 | 0797  | 4C 76 00          | WG998           | JMP CH  | RGOT            | DONE WITH CMD           |

B8

|              | 4            |                      |             |              |                                                     |                     |
|--------------|--------------|----------------------|-------------|--------------|-----------------------------------------------------|---------------------|
| TNE          | # LOC        | CODE                 | LINE        |              |                                                     |                     |
| 0151<br>0152 | 079A<br>079A |                      | ;<br>;PRINT | THE          | DIRECTORY                                           |                     |
| 0153         | 079A.        | C8                   | DODIR       | INY          |                                                     | GET LENGTH OF CMD   |
| 0155         | 079B         | B1 77                |             | LDA          | (TXTPTR),Y                                          |                     |
| 0156         | 0790         |                      |             | BINE         | TYTOTO                                              | SET DOINTED         |
| 0158         | 0736         | 88                   |             | DEV          |                                                     | SET FOINTER         |
| 0159         | 0782         | 84 D1                |             | STY          | FNLEN                                               | SET LENGTH (-1)     |
| 0160         | 07A4         | A9 01                |             | LDA          | # <buf+1< td=""><td>FILE NAME ADDRESS</td></buf+1<> | FILE NAME ADDRESS   |
| 0161         | 07A6         | 85 DA                |             | STA          | FNADR                                               |                     |
| 0162         | 0748         | A9 02                |             | LDA          | #>BUF                                               |                     |
| 0163         | 0744         | 85 DB                |             | STA          | FNADR+1                                             |                     |
| 0164         | 0740         | AD FE VS             |             | CTA          |                                                     | DEVICE ADDRESS      |
| 0165         | 0781         | AD FF 03             |             |              | FLAG                                                | : O MEANS DIR       |
| 0167         | 07B4         | DO 79                |             | BNE          | LOAD                                                | ;DO A LOAD          |
| 0168         | 07B6         | A9 60                |             | LDA          | #\$60                                               | SECONDARY ADDR      |
| 0169         | 07B8         | 85 D3                |             | STA          | SA                                                  |                     |
| 0170         | 07BA         | 20 66 F4             |             | JSR          | OPENI                                               | OPEN THE FILE       |
| 0171         | 0780         | 20 B6 F0             |             | JSK          | TALK                                                | FIELD DISK TO TALK  |
| 0173         | 0702         | 20 28 E1             |             | 158          | SECND                                               | SECONDANT ADDRESS   |
| 0174         | 0705         | A9 00                |             | LDA          | #\$00                                               |                     |
| 0175         | 07C7         | 85 96                |             | STA          | SATUS                                               | ;SET STATUS TO O    |
| 176          | 0709         | AO 03                |             | LDY          | #\$03                                               | LOOP THREE TIMES    |
| 0177         | 07CB         |                      | ;           | ~ <b>T</b> V | <b>-</b> 1 A-3                                      |                     |
| 0178         | 0708         | 80 FF 03<br>20 90 E1 | WG220       | JCD          | FLAG<br>ACRTR                                       | SAVE NEW COUNT      |
| 0180         | 0702         | 48                   |             | PHA          | MUETR                                               | GET A CHAR          |
| 0181         | 07D2         | A4 96                |             | LDY          | SATUS                                               | CHECK STATUS        |
| 0182         | 0704         | DO 4D                |             | BNE          | WG235                                               | ;BAD STATUS         |
| 0183         | 0706         | 20 8C F1             |             | JSR          | ACPTR                                               |                     |
| 0184         | 0709         | A4 96                |             | LDY          | SATUS                                               | CHECK STATUS        |
| 0185         | 0708         | DO 46<br>AA          |             | BNE          | WG235                                               | INTO Y PEG          |
| 0187         | 07DE         | 68                   |             | PLA          |                                                     | RESTORE FIRST CHAR  |
| 0188         | 07DF         | AC FF 03             |             | LDY          | FLAG                                                | MORE TO DO?         |
| 0189         | 07E2         | 88                   |             | DEY          |                                                     |                     |
| 0190         | 07E3         | DO E6                |             | BNE          | WG220                                               | NOT DONE YET        |
| 0191         | 07E5         | 8D FF 03             |             | STA          | FLAG                                                | ;SWAP X AND A       |
| 0192         | 0759         | 88<br>Af ff 07       |             |              |                                                     |                     |
| 0194         | 07EC         | 20 D9 DC             |             | JSR          | LINPRT                                              | PRINT LINE NUMBER   |
| 0195         | 07EF         | A9 20                |             | LDA          | #'                                                  | PRINT A SPACE       |
| 0196         | 07F1         | 20 D8 E3             |             | JSR          | PRT                                                 |                     |
| 0197         | 07F4         | 20 8C F1             | WG250       | JSR          | ACPTR                                               |                     |
| 0198         | 07F7         | A6 96                |             |              | SATUS                                               |                     |
| 0144         | 0759         | C9 00                |             | DINE<br>CMP  | WGZのU<br>株式OO                                       | ; БАЛ<br>: FOI      |
| 0201         | 07FD         | F0 1A                |             | BEQ          | WG240                                               |                     |
| 202          | 07FF         | 20 D8 E3             |             | JSR          | PRT                                                 |                     |
| 0203         | 0802         | AD 12 E8             |             | LDA          | FIAK                                                | ;CHECK FOR STOP KEY |
| 0204         | 0805         | C9 EF                |             | CMP          | #\$EF                                               | ; IS IT THERE ?     |
| 0205         | 0807         | FU 1B                |             | REG          | WG230                                               | ;YES                |

### DOS SUPPORT PROGRAM ..... PAGE 0006

|      | \$    |       |    |       |     |        |                           |
|------|-------|-------|----|-------|-----|--------|---------------------------|
| LINE | # LOC | COI   | DE | LINE  |     |        |                           |
| 0206 | 0809  | 20 E4 | FF |       | JSR | \$FFE4 | ;GET A CHAR FROM KEYBOARD |
| 0207 | 0800  | F0 E6 |    |       | BEQ | WG250  | ;NOTHING                  |
| 0208 | 080E  | C9 20 |    |       | CMP | #\$20  | SPACE BAR?                |
| 0209 | 0810  | D0 E2 |    |       | BNE | WG250  | ;NO                       |
| 0210 | 0812  | 20 E4 | FF | WG255 | JSR | \$FFE4 | ;ANY KEY STARTS           |
| 0211 | 0815  | FO FB |    |       | BEQ | WG255  |                           |
| 0212 | 0817  | DO DB |    |       | BNE | WG250  | ;(JMP)                    |
| 0213 | 0819  | A9 0D |    | WG240 | LDA | #CR    |                           |
| 0214 | 081B  | 20 D8 | E3 |       | JSR | PRT    |                           |
| 0215 | 081E  | A0 02 |    |       | LDY | #\$02  | ; DO TWICE                |
| 0216 | 0820  | BS    |    |       | CLV |        |                           |
| 0217 | 0821  | 50 A8 |    |       | BVC | WG220  |                           |
| 0218 | 0823  | 68    |    | WG235 | PLA |        | CLEAN UP                  |
| 0219 | 0824  | 20 F0 | F6 | WG230 | JSR | CLSEI  | ;CLOSE FILE               |
| 0220 | 0827  | A9 OD |    |       | LDA | #CR    | PRINT A RETURN            |
| 0221 | 0829  | 20 D8 | E3 |       | JSR | PRT    |                           |
| 0222 | 082C  | 4C 76 | 00 | WG999 | JMP | CHRGOT | RETURN TO BASIC           |

.

| LINE | \$<br># LOC | CODE     | LINE   |      |           |                       |
|------|-------------|----------|--------|------|-----------|-----------------------|
| .224 | 082F        |          | ;      |      |           |                       |
| 0225 | 082F        |          | ; LOAD | A FI | ILE       |                       |
| 0226 | 082F        | A9 00    | LOAD   | LDA  | #\$00     |                       |
| 0227 | 0831        | 85 96    |        | STA  | SATUS     | CLEAR STATUS.         |
| 0228 | 0833        | 85 9D    |        | STA  | VERCK     | LOAD NOT VERIFY       |
| 0229 | 0835        | 20 22 F3 |        | JSR  | LD15 ·    | LOAD A PROGRAM        |
| 0230 | 0838        | 20 E6 F8 |        | JSR  | TWAIT     | ;STOP KEY             |
| 0231 | 083B        | A5 96    |        | LDA  | SATUS     |                       |
| 0232 | 083D        | 29 10    |        | AND  | #SPERR    | CHECK STATUS (EOI OK) |
| 0233 | 083F        | DO EE    |        | BNE  | LOAD      |                       |
| 0234 | 0841        | AO AE    |        | LDY  | #MS19-MS1 | SAY READY             |
| 0235 | 0843        | 20 15 F3 |        | JSR  | SPMSG     | PRINT A MESSAGE       |
| 0236 | 0846        | A5 CA    |        | LDA  | EAH       | SET BASIC'S POINTERS  |
| 0237 | 0848        | 85 2B    |        | STA  | VARTAB+1  |                       |
| 0238 | 084A        | A5 C9    |        | LDA  | EAL       |                       |
| 0239 | 084C        | 85 2A    |        | STA  | VARTAB    |                       |
| 0240 | 084E        | 20 72 C5 |        | JSR  | RUNC      | FIX POINTERS          |
| 0241 | 0851        | 20 42 C4 |        | JSR  | LNKPRG    | FIX LINKS             |
| 0242 | 0854        | AD FF 03 |        | LDA  | FLAG      | CHECK FOR LOAD OR RUN |
| 0243 | 0857        | C9 2F    |        | CMP  | #*/       | ;LOAD ?               |
| 0244 | 0859        | DO 03    |        | BNE  | WG300     | 3NO                   |
| 0245 | 085B        | 4C 92 C3 |        | JMP  | MAIN      | LOAD RETURN TO BASIC  |
| 0246 | 085E        | A9 00    | WG300  | LDA  | #\$00     | SET TXTPTR FOR RUN    |
| 0247 | 0860        | AO 04    |        | LDY  | #\$04     |                       |
| 0248 | 0862        | 85 77    |        | STA  | TXTPTR    |                       |
| 249  | 0864        | 84 78    |        | STY  | TXTPTR+1  |                       |
| 250  | 0866        | 4C C4 C6 |        | JMP  | NEWSTT    | ;RUN PROGRAM          |
| 0251 | 0869        |          | CMDEND |      |           |                       |

B11

| LINE # LOC CODE LINE<br>0253 0869 ;<br>0254 0869 ;<br>0256 0869 ;<br>0256 0869 ;<br>0256 0869 ;<br>0258 0869 A5 34 POKE LDA MEMSIZ ; POKE TOP DOWN<br>0259 0864 B18 CLC ;<br>0260 086C E9 69 SBC #CCMDLN<br>0261 086C E9 69 SBC #CCMDLN<br>0261 086C E9 69 SBC #CCMDLN<br>0262 0870 A5 35 LDA MEMSIZ ;<br>0262 0870 A5 35 LDA MEMSIZ ;<br>0262 0870 A5 35 LDA MEMSIZ ;<br>0262 0870 A5 35 LDA MEMSIZ ;<br>0262 0870 A5 35 LDA MEMSIZ ;<br>0262 0870 A5 35 LDA MEMSIZ ;<br>0264 0874 85 35 STA MEMSIZ ;<br>0265 0876 ;<br>0266 0876 ;<br>0267 0876 ;<br>0268 0876 A0 01 MOVE THE CODE ;<br>0268 0876 A0 01 MOVE LDY #\$01 ; SET UP FROM ADDR<br>0269 0878 A9 00 LDA #CCMD<br>0270 0876 A9 07 LDA #CCMD<br>0270 0876 A9 07 LDA #CCMD<br>0270 0876 A9 07 LDA #CCMD<br>0270 0876 A9 07 LDA #CCMD<br>0270 0876 A9 07 LDA #CCMD<br>0270 0876 A9 07 LDA #CCMD<br>0270 0876 A9 07 LDA #CCMD<br>0270 0876 A9 07 LDA #CCMD<br>0270 0876 A9 07 LDA #CCMD<br>0270 0876 A9 07 LDA #CCMD<br>0270 0876 A9 07 LDA #CCMD<br>0270 0876 A9 07 LDA #CCMD<br>0270 0876 A9 07 LDA MEMSIZ ; SET UP TO ADDR<br>0270 0876 A9 07 LDA MEMSIZ ; SET UP TO ADDR<br>0270 0880 A5 34 LDA MEMSIZ ; SET UP TO ADDR<br>0271 0880 A5 35 LDA MEMSIZ ; SET UP TO ADDR<br>0274 0882 85 C7 STA GRBTOP+1<br>0276 0886 85 D STA GRBTOP+1<br>0278 0880 A9 15C STA GRBTOP+1<br>0281 088F E6 5D INC GRBTOP+1<br>0281 088F E6 5D INC GRBTOP+1<br>0281 088F E6 5D INC SAH<br>0282 0897 F0 02 BEQ MOV1<br>0281 088F E6 5D INC SAH<br>0282 0897 F0 02 BEQ MOV1<br>0281 088F E6 5D INTO BASIC<br>0279 0848 A3 43 LDA SAH<br>0283 0897 A9 4C WEDGE INTO BASIC<br>0284 0837 F0 02 BEQ MOV1<br>0280 089F F0 2<br>0280 089F F0 2<br>0297 0848 A1 34 LDY MEMSIZ+1<br>0298 089F F0 2<br>0297 0848 A1 34 LDY MEMSIZ<br>0299 0847 F1 WEDGE1 STY CHRGET 1<br>0294 0847 F2 STA CHRGET 1<br>0294 0847 F4 08 LDA #40S ; JDEFAULT ADDR<br>0295 08A7 F4 0 8 LDA #40S ; JDEFAULT ADDR<br>0295 08A7 F4 0 8 LDA #40S ; JDEFAULT ADDR<br>0296 0849 50 70 01 BDF WEDGE1 STY CHRGET+2<br>0301 064F A9 08 LDA #40S ; JDEFAULT ADDR<br>0302 084B 84 71 WFDGE1 STY CHRGET+2<br>0301 064F A9 08 LDA #40S ; JDEFAULT ADDR<br>0303 0844 60 RTS |      | \$    |                    |    |                 |             |                                                      |             |              |  |
|----------------------------------------------------------------------------------------------------|------|-------|--------------------|----|-----------------|-------------|------------------------------------------------------|-------------|--------------|--|
| 0253   0849   ;     0254   0869   ;     0255   0869   ;     0256   0869   ;     0256   0869   ;     0257   0869   ;     0258   0869   A5     0258   0869   A5     0259   0868   18     0250   0862   EF     0251   0862   ST     0261   0862   ST     0262   0870   A5     0261   0862   ST     0262   0870   A5     0261   0862   ST     0262   0870   A5     0264   0874   ST     0264   0876   ;     0264   0876   ;     0265   0876   ;     0266   0876   ;     0270   0874   85   C     0271   0876   ST   STA     0272   0882   ST   STA     0273   0880   A5 <td>LINE</td> <td># LOC</td> <td>00</td> <td>DE</td> <td>LINE</td> <td></td> <td></td> <td></td> <td></td> <td></td>                                                                                                    | LINE | # LOC | 00                 | DE | LINE            |             |                                                      |             |              |  |
| 0254   0869   JTHIS ROUTINE POKES TOP OF MEMORY     0255   0869   JDUN RELOCATES THE PARSER AND     0257   0869   JSETS THE WEDGE     0257   0869   JSETS THE WEDGE     0257   0869   JSETS THE WEDGE     0257   0869   JMINUS ONE     0258   0862   ES   JMINUS ONE     0250   0862   ES   JMINUS ONE     0261   0862   SS   JMINUS ONE     0263   0872   E9   OSEC *CCMDLN     0264   0874   85   SS   STA MEMSIZ+1     0264   0876   J   JMOVE THE CODE   JMINUS ONE     0264   0876   J   JMOVE THE CODE   JSET UP FROM ADDR     0264   0876   A0   O1   MOVE LDY #\$01   JSET UP FROM ADDR     0270   0876   A0   O1   MOVE LDA #CMD   JMINUS ONE     0271   0876   A0   STA SAL   JMINUS ONE   JMINUS ONE     0271   0876   A5   STA   SAL   JMINUS ONE   JMINUS ONE     0274                                                                                                    | 0253 | 0869  |                    |    | ;               |             |                                                      |             |              |  |
| 0255   0869   ; DOWN RELOCATES THE PARSER AND     0257   0869   ; SETS THE WEDGE     0258   0869   45   34     0258   08649   45   34   POKE   LDA MEMSIZ   ; POKE TOP DOWN     0250   0866   45   35   STA MEMSIZ   ; MINUS DNE     0260   08640   45   35   LDA MEMSIZ   ;     0261   0866   45   35   LDA MEMSIZ   ;     0264   0870   45   35   STA MEMSIZ   ;     0264   0876   ;   MOVE   LDA MEMSIZ   ;     0264   0876   ;   MOVE THE CODE   ;   ;     0264   0875   49   00   LDA #   ;SET UP FROM ADDR     0267   0876   49   01   ;SET UP FROM ADDR   ;     0271   0876   49   07   LDA #   ;SET UP TO ADDR     0271   0876   35   LDA MEMSIZ   ;SET UP TO ADDR     0276   0884   43   35   LDA   ;SET UP TO ADDR                                                                                                    | 0254 | 0869  |                    |    | ;THIS F         | ROUTI       | NE FOKES T                                           | OP OF M     | IEMORY       |  |
| 0255   0869   ; SETS THE WEDGE     0257   0869   ; MINUS ONE     0258   0849   A5   34   POKE   LDA MEMSIZ   ; POKE TOP DOWN     0259   0846   18   CLC   ; MINUS ONE   ;     0250   0846   25   34   STA MEMSIZ   ;     0241   0846   85   34   STA MEMSIZ   ;     0242   0870   A5   35   LDA MEMSIZ+1   ;     0244   0874   85   35   STA MEMSIZ+1   ;   ;     0244   0874   40   01   MOVE   LD4 #:CMD   ;   ;   ;     0246   0876   A0   01   MOVE   LD4 #:CMD   ;   ;   ;   ;     0270   0876   A9   00   LDA #:SCMD   ;   ;   ;   ;   ;   ;   ;   ;   ;   ;   ;   ;   ;   ;   ;   ;   ;   ;   ;   ;   ;   ;   ;   ;   ;   ;   ;                                                                                                    | 0255 | 0869  |                    |    | DOWN P          | RELOC       | ATES THE P                                           | ARSER A     | ND           |  |
| 0257   0869   A5   34   POKE   LDA   MEMSIZ   : POKE TOP DOWN     0259   0868   18   CLC   ; MINUS DNE     0260   0866   55   34   STA   MEMSIZ     0261   0866   35   LDA   MEMSIZ   iminus DNE     0262   0870   A5   35   LDA   MEMSIZ   iminus DNE     0264   0874   A5   35   STA   MEMSIZ+1   iminus DNE     0264   0876   ;   MOVE   THE   CODE   iminus DNE   iminus DNE     0264   0876   ;   MOVE   LD4 #:CMD   isET   UP FROM ADDR     0264   0876   40   01   MOVE   LD4 #:CMD   isET   UP FROM ADDR     0276   0876   40   01   MOVE   LD4 #:CMD   isET   UP FROM ADDR     0271   0876   45   5   STA   SAL   DA   MEMSIZ   isET   UP TO ADDR     0274   0884   45   35   STA   GRBTOP   isET   UP TO ADDR </td <td>0256</td> <td>0869</td> <td></td> <td></td> <td>;SETS</td> <td>THE W</td> <td>IEDGE</td> <td></td> <td></td> <td></td>                                                                                                    | 0256 | 0869  |                    |    | ;SETS           | THE W       | IEDGE                                                |             |              |  |
| 0258     0869     AS     34     POKE     LDA     MENSIZ     :POKE     TOP     DOWN       0259     0868     18     CLC     :MINUS ONE     MINUS ONE       0261     08626     E9     69     SBC     # <cmdln< td="">     MINUS ONE       0261     08626     E9     45     35     LDA     MEMSIZ+1       0263     0877     E9     01     SBC     #<cmdln< td="">        0264     0874     85     35     STA     MEMSIZ+1        0264     0876     ;     WOVE     THE     CODE     ;        0264     0876     ;     WOVE     LDA     #     ;SET     UP     FROM ADDR       0267     0876     ;      ;SET     UP     FROM ADDR       0270     0874     85     C7     STA     SAL     ;DA     #SET     UP     FROM ADDR       0271     0870     A5     34     LDA     MEMSIZ+1     ;SET</cmdln<></cmdln<>                                                                                                    | 0257 | 0869  |                    |    | 5               |             |                                                      |             |              |  |
| 0259   0868   18   CLC   ;MINUS ONE     0260   0866   27   69   SBC # <chdln< td="">     0261   0866   35   34   STA MEMSIZ     0262   0870   A5   35   LDA MEMSIZ+1     0263   0872   F9   01   SBC #&gt;CMDLN     0264   0874   85   35   STA MEMSIZ+1     0264   0876   ;       0264   0876   ;       0264   0876   ;       0264   0876   ;       0267   0876   ;       0270   0876   49   00   LD4 #<cmd< td="">   ;SET UP FROM ADDR     0271   0876   85   C7   SAH       0271   0882   85   SD   STA GRBTOP+1   ;RELOCATE     0274   0882   85   SD   STA GRBTOP+1   ;RELOCATE     0277   0884   45   SD   INC GRBTOP+1   ;RELOCATE     <td< td=""><td>0258</td><td>0869</td><td>A5 34</td><td></td><td>POKE</td><td>LDA</td><td>MEMSIZ</td><td>; POKE</td><td>TOP DOWN</td><td></td></td<></cmd<></chdln<>                                                                                                    | 0258 | 0869  | A5 34              |    | POKE            | LDA         | MEMSIZ                                               | ; POKE      | TOP DOWN     |  |
| 0260     086C     EP     69     SBC # <cmd_n< td="">       0261     086E     85     34     STA     MEMSIZ       0262     0870     A5     35     LDA     MEMSIZ       0264     0874     85     35     STA     MEMSIZ+1       0264     0876     ;     MOVE     THE     CODE       0264     0876     ;     MOVE     THE     CODE       0264     0876     ;     MOVE     LDA     #SCT     SET       0266     0876     40     01     MOVE     LDA     #SCT       0270     0874     85     C7     STA     SAL       0271     0877     87     CA     LDA     #SCMD       0271     0876     45     ST     STA     SET     UP FROM ADDR       0273     0880     A5     34     LDA     #SCMD     SET     UP TO ADDR       0274     0884     85     SD     STA     GRBTOP+1     SET</cmd_n<>                                                                                                    | 0259 | 086B  | 18                 |    |                 | CLC         | •                                                    | ;MINL       | IS ONE       |  |
| 0261   086E   85   34   STA MEMSIZ     0262   0870   A5   35   LDA MEMSIZ+1     0264   0874   85   35   STA MEMSIZ+1     0264   0874   85   35   STA MEMSIZ+1     0264   0876   ;       0264   0876   ;       0264   0876   ;       0264   0876   ;       0264   0876   ;       0264   0876   ;       0276   0876   A7   O   LDA #>CMD     0271   0877   A9   07   LDA #>CMD     0272   0878   85   S5   STA GRBTOP     0273   0880   A5   35   LDA MEMSIZ +1     0274   0882   85   S5   STA GRBTOP+1     0277   0888   B1   C7   MOV1   LDA (GRBTOP),Y     0279   0880   D5   F9   BNE MOV1     0280 </td <td>0260</td> <td>086C</td> <td>E9 69</td> <td></td> <td></td> <td>SBC</td> <td>#<cmdln< td=""><td></td><td></td><td></td></cmdln<></td>                                                                                                    | 0260 | 086C  | E9 69              |    |                 | SBC         | # <cmdln< td=""><td></td><td></td><td></td></cmdln<> |             |              |  |
| 0262   0870   A5   35   LDA MEMSIZ+1     0264   0874   85   35   SBC   #>CMDLN     0264   0874   85   35   STA   MEMSIZ+1     0265   0876   ;   imove   LDY   #\$01   ;SET   UP FROM ADDR     0267   0876   ;   imove   LDY   #\$01   ;SET   UP FROM ADDR     0268   0876   A0   01   MOVE   LDY   #\$01   ;SET   UP FROM ADDR     0269   0876   A2   00   LDA   # <cmd< td="">   ;SET   UP FROM ADDR     0270   0874   85   C7   STA   SAH   ;SET   UP TO ADDR     0271   0876   A5   34   LDA   MEMSIZ+1   ;SET   UP TO ADDR     0272   0880   A5   34   LDA   MEMSIZ+1   ;SET   UP TO ADDR     0274   0882   85   50   STA   GRBTOP+1   ;SET   UP TO ADDR     0274   0884   A5   35   LDA   MEMSIZ+1   ;SET</cmd<>                                                                                                    | 0261 | 086E  | 85 34              |    |                 | STA         | MEMSIZ                                               |             |              |  |
| 0223   0872   E9   01   SBC #>CMDLN     0224   0874   85   35   STA MEMSIZ+1     0224   0876   ;   MOVE   THE CODE     0247   0876   ;   MOVE   LDA # <cmd< td="">     0247   0876   ;   DUT   SET UP FROM ADDR     0248   0876   A0   01   MOVE   LDA #<cmd< td="">     0249   0878   A9   00   LDA #<cmd< td="">     0270   0877   A9   07   LDA #     0271   0877   A9   07   LDA #     0273   0880   A5   34   LDA MEMSIZ   ;SET UP TO ADDR     0274   0882   85   STA GRBTOP+1   0277   0888   B1   CT     0277   0884   A5   35   LDA MEMSIZ+1   ;SET UP TO ADDR     0276   0884   A5   35   LDA MEMSIZ+1   ;SET UP TO ADDR     0277   0888   B1   CT   MOV1   LDA (SAL)-,Y   ;RELOCATE     0277   0887   F5   D   INC GRBTOP+1   &lt;</cmd<></cmd<></cmd<>                                                                                                    | 0262 | 0870  | A5 35              |    |                 | LDA         | MEMSIZ+1                                             |             |              |  |
| 0244   0874   85   35   STA MEMSIZ+1     0245   0876   ;     0246   0876   ;     0247   0876   ;     0248   0876   0     0248   0876   A0     0248   0878   A9   00   LDA # <cmd< td="">     0270   0878   A9   00   LDA #<cmd< td="">     0270   0874   A5   CS   STA SAL     0271   0870   A5   A5   LDA #ECMD     0273   0880   A5   35   LDA MEMSIZ   ;SET UP TO ADDR     0274   0882   85   5C   STA GRBTOP+1   0276   0884   A5   35   LDA MEMSIZ+1   0276   0884   91   5C   STA GRBTOP+1   0277   0888   B1   C7   MOV1   LDA SAH   0281   0887   E6   5D   INC   GRBTOP+1   0282   0281   0887   E6   SD   INC   GRBTOP+1   0282   0281   0897   F0   02   BEQ   MOV1   0284   0281   0897   &lt;</cmd<></cmd<>                                                                                                    | 0263 | 0872  | E9 01              |    |                 | SBC         | #>CMDLN                                              |             |              |  |
| 0225   0876   ;     02260   0876   ;     02267   0876   ;     02280   0876   A0   01   MOVE   LDY #\$01   ; SET UP FROM ADDR     0229   0878   A9   00   LDA # <cmd< td="">   ;     0270   0874   A5   C7   STA SAL     0271   0876   A9   07   LDA #&gt;CMD     0271   0876   A9   07   LDA #&gt;CMD     0271   0876   A9   07   LDA #&gt;CMD     0271   0876   A9   07   LDA #&gt;CMD     0272   0880   A5   STA   SAH     0274   0882   85   STA   GRBTOP+1     0276   0884   A5   STA   GRBTOP+1     0277   0888   B1   C7   MOV1   LDA   MSTOP),Y     0279   0880   C8   INC   GRBTOP),Y   ;   RELOCATE     0279   0880   D5   F6   SD   INC   GRBTOP),Y     0281   0857   F0&lt;</cmd<>                                                                                                    | 0264 | 0874  | 85 35              |    |                 | STA         | MEMSIZ+1                                             |             |              |  |
| 0264   0876   ;     0267   0876   A0   01   MOVE   LDY #\$01   ;SET UP FROM ADDR     0269   0878   A9   00   LDA # <cmd< td="">   ;     0270   0874   85   C7   STA SAL     0271   0870   A5   SC7   STA SAL     0272   0876   85   C8   STA SAL     0273   0880   A5   34   LDA MEMSIZ   ;SET UP TO ADDR     0274   0882   85   SC   STA GRBTOP     0275   0884   A5   35   LDA MEMSIZ   ;SET UP TO ADDR     0276   0886   81   C7   MOVI   LDA (GRBTOP), Y   ;RELOCATE     0276   0884   45   35   IDA (GRBTOP), Y   ;RELOCATE      0277   0886   91   SC   STA (GRBTOP), Y   ;RELOCATE     0270   0886   F6   5D   INC GRBTOP), Y   ;RELOCATE     0281   0897   F0   02   BEQ MOV1      0284   0897   F0   2   B</cmd<>                                                                                                    | 0265 | 0876  |                    |    | ;               |             |                                                      |             |              |  |
| 0267   0876   #   #     0268   0876   A0   01   MOVE   LDY #\$01   \$ET UP FROM ADDR     0269   0876   A9   00   LDA # <cmd< td="">   \$ET UP FROM ADDR     0270   0874   85   C7   STA SAL   \$ET UP FROM ADDR     0271   0876   A9   07   LDA #&gt;CMD   \$ET UP TO ADDR     0271   0876   A5   34   LDA MEMSIZ   \$SET UP TO ADDR     0274   0882   85   STA GRBTOP   \$SET UP TO ADDR     0274   0882   85   SD   STA GRBTOP+1     0276   0884   A5   SD   STA GRBTOP+1     0277   0884   A5   SD   STA (GRBTOP),Y     0277   0884   A5   SD   INC     0278   0884   A1   SC   STA (GRBTOP),Y     0279   0885   E6   SD   INC GRBTOP),Y     0281   0897   F0   2   BEQ MOV1     0284   0897   F0   2   BEQ MOV2     0280   0897   F0&lt;</cmd<>                                                                                                    | 0266 | 0876  | •                  |    | ; MOVE          | THE C       | ODE                                                  |             |              |  |
| 0268   0876   A0   01   MOVE   LDY #\$01   ;SET UP FROM ADDR     0269   0878   A9   00   LDA # <cmd< td="">     0270   0874   A5   C7   STA SAL     0271   0876   A5   C7   STA SAL     0272   0876   A5   C8   STA SAH     0274   0880   A5   34   LDA MEMSIZ   ;SET UP TO ADDR     0274   0882   85   STA   GRBTOP      0275   0884   A5   35   LDA MEMSIZ   ;SET UP TO ADDR     0276   0886   85   STA   GRBTOP+1      0277   0888   B1   C7   MOV1   LDA (SAL),Y   ;RELOCATE     0278   0880   P1   SC   STA (GRBTOP),Y       0280   0881   D0   F9   BNE MOV1       0281   0885   C9   NC   SCH   BC      0283   0897   F0   02   BEQ MOV2       0284   0</cmd<>                                                                                                    | 0267 | 0876  |                    |    | ;               |             |                                                      |             |              |  |
| 0269   0878   A9   00   LDA # <cmd< td="">     0271   087C   A9   07   LDA #&gt;CMD     0271   087C   A9   07   LDA #&gt;CMD     0272   087E   85   C8   STA SAH     0273   0880   A5   34   LDA MEMSIZ   ;SET UP TO ADDR     0274   0822   85   STA GRBTOP    SET UP TO ADDR     0275   0884   A5   35   LDA MEMSIZ   ;SET UP TO ADDR     0276   0886   85   SD   STA GRBTOP+1     0277   0888   B1   C7   MOVI   LDA (SRL),Y   ;RELOCATE     0277   0880   D0   F9   BNE   MOV1   0281   088P   E6   SD   INC GRBTOP+1     0281   0897   F0   02   BEQ   MOV2   0284   0897   F0   02   BEQ   MOV2     0284   0897   F0   02   BEQ   MOV2   0284   0287   0297   0289   6397   F0   02   BEQ   MOV1   0289</cmd<>                                                                                                    | 0268 | 0876  | A0 01              |    | MOVE            | LDY         | <b>#</b> ≢01                                         | ;SET        | UP FROM ADDR |  |
| 0270   087A   85   C7   STA SAL     0271   087C   A9   07   LDA #>CMD     0272   087E   85   C8   STA SAH     0273   0880   A5   34   LDA MEMSIZ   ;SET UP TO ADDR     0274   0882   85   5C   STA GRBTOP      0274   0886   85   5D   STA GRBTOP+1     0276   0886   85   5D   STA GRBTOP+1     0277   0888   81   C7   MOV1   LDA (SAL).Y   ;RELOCATE     0278   0880   A9   5C   STA GRBTOP+1       0279   088C   C8   INV   ;RELOCATE      0278   088D   D0   F9   BNE MOV1      0281   088F   E6   SD   INC GRBTOP+1      0282   0897   F0   02   BEQ MOV1      0284   0895   C9   08   CMP #>CMDEND      0284   0897   F0   E9   BEQ MOV1                                                                                                    | 0269 | 0878  | A9 00              |    |                 | LDA         | # <cmd< td=""><td></td><td></td><td></td></cmd<>     |             |              |  |
| 0271   087C   A9   07   LDA #>CMD     0272   087E   85   C8   STA SAH     0273   0880   A5   34   LDA MEMSIZ   ;SET UP TO ADDR     0274   0882   85   5C   STA GRBTOP      0275   0884   A5   35   LDA MEMSIZ   ;SET UP TO ADDR     0276   0886   85   5D   STA GRBTOP+1      0277   0888   B1   C7   MOV1   LDA (SAL).Y   ;RELOCATE     0277   0884   91   5C   STA (GRBTOP).Y       0280   088D   D0   F9   BNE <mov1< td="">       0281   088F   E4   5D   INC GRBTOP+1      0284   0895   C9   08   CMP #&gt;CMDEND      0284   0897   F0   02   BEQ MOV1      0287   0898   A0   00   MOV2   LDY #\$00      0287   089F   if WEDGE   INTO BASIC   ;JUMP INSTRUCTION</mov1<>                                                                                                    | 0270 | 087A  | 85 C7              |    |                 | STA         | SAL                                                  |             |              |  |
| 0272   087E   85   C8   STA SAH     0273   0880   A5   34   LDA MEMSIZ   SET UP TO ADDR     0274   0882   85   5C   STA GRBTOP     0275   0884   A5   35   LDA MEMSIZ+1     0276   0884   85   5D   STA GRBTOP+1     0277   0888   B1   C7   MOV1   LDA MEMSIZ+1     0277   0884   85   5D   STA GRBTOP+1     0277   0886   C8   ST   INY     0279   088C   C8   INY     0280   088D   D0   F9   BNE MOV1     0281   085   E4   5D   INC GRBTOP+1     0282   0897   F0   02   BEQ MOV2     0284   0875   C9   8   LDA   SHE     0285   0897   F0   02   BEQ MOV1   02     0284   0897   F0   P1   BEQ   MOV1     0280   089F   iWEDGE   INTO BASIC   jJUMP INSTRUCTION                                                                                                    | 0271 | 087C  | A9 07              |    |                 | LDA         | #>CMD                                                |             |              |  |
| 0273   0880   A5   34   LDA   MEMSIZ   ;SET   UP   TO   ADDR     0274   0882   85   5C   STA   GRBTOP   ;SET   UP   TO   ADDR     0275   0884   A5   35   LDA   MEMSIZ   ;SET   UP   TO   ADDR     0275   0884   A5   35   LDA   MEMSIZ   ;RELOCATE     0276   0886   85   5D   STA   GRBTOP+1   ;RELOCATE     0277   0886   81   C7   MOV1   LDA   (SAL).Y   ;RELOCATE     0277   0886   91   5C   STA   GRBTOP).Y   ;RELOCATE     0277   0886   91   5C   INY   ;RELOCATE   ;RELOCATE     0279   0887   F6   5D   INC   SAL   INC   SAL     0280   0891   E6   C3   INC   SAH   ;282   0897   F0   02   BEQ   MOV2   DY   #800   2828   0897   ;0   20280   S9F   ;                                                                                                    | 0272 | 087E  | 85 C8              |    |                 | STA         | SAH                                                  |             |              |  |
| 0274   0882   85   5C   STA GRBTOP     0275   0884   A5   35   LDA MEMSIZ+1     0276   0886   85   5D   STA GRBTOP+1     0277   0888   B1   C7   MOV1   LDA (SAL),Y   ;RELOCATE     0277   0888   P1   5C   STA (GRBTOP),Y   ;RELOCATE     0270   0880   D0   F7   BNE   MOV1     0280   0887   E6   5D   INC   GRBTOP+1     0280   0887   E6   5D   INC   GRBTOP+1     0281   0887   E6   5D   INC   GRBTOP+1     0283   0893   A5   C8   LDA   SAH     0284   0895   C7   08   CMP #>CMDEND     0284   0897   F0   02   BEQ   MOV2     0285   0897   F0   02   BEQ   MOV1     0280   0897   F0   E9   BEQ   MOV1     0280   0897   F0   E9   BEQ   MOV1                                                                                                    | 0273 | 0880  | A5 34              |    |                 | LDA         | MEMSIZ                                               | ;SET        | UP TO ADDR   |  |
| 0275   0884   A5   35   LDA MEMSIZ+1     0276   0886   85   5D   STA GRBTOP+1     0277   0888   B1   C7   MOV1   LDA (SAL),Y   ;RELOCATE     0278   0880   71   5C   STA (GRBTOP),Y   ;RELOCATE     0279   0880   C8   INC   SAF   GRBTOP),Y     0280   0881   E6   5D   INC   GRBTOP),Y     0281   0887   E6   SD   INC   GRBTOP+1     0282   0897   E6   C8   INC   SAH     0282   0897   F0   02   BEQ   MOV1     0284   0895   C9   08   CMP #)CMDEND     0285   0897   F0   02   BEQ   MOV1     0284   0897   B0   04   BCS   WEDGE     0287   0897   F0   E9   BEQ   MOV1     0288   0897   F0   E9   STA   GRBTOP     0290   0897   ;   WEDGE   IDA #\$40   ;JUM                                                                                                    | 0274 | 0882  | 85 50              |    |                 | STA         | GRBTOP                                               |             |              |  |
| 0276   0884   85   5D   STA GRBTOP+1     0277   0883   B1   C7   MOV1   LDA (SAL),Y   ;RELOCATE     0278   0884   91   5C   STA (GRBTOP),Y   ;RELOCATE     0279   0886   C8   INY   STA (GRBTOP),Y   ;RELOCATE     0280   0880   D0   F9   BNE MOV1   0281   0282   0891   E6   5D   INC GRBTOP+1     0281   0887   E6   5D   INC GRBTOP+1   0283   0283   0897   E6   C8   INC SAH     0283   0897   F0   02   BEQ MOV2   0284   0895   C9   08   CMP #>CMDEND     0284   0895   C9   08   CMP #>CMDEND   0285   0287   0287   BEQ MOV1     0287   0897   F0   E7   BEQ MOV1   0289   0297   STA (ERRET+   ;JUMP INSTRUCTION     0293   0897   ;   ;WEDGE   INTO BASIC   ;JUMP INSTRUCTION     0293   0841   85   70   STA CHRGET   ;JUMP INSTRUCTION <td>0275</td> <td>0884</td> <td>A5 35</td> <td></td> <td></td> <td>LDA</td> <td>MEMSIZ+1</td> <td></td> <td></td> <td></td>                                                                                                    | 0275 | 0884  | A5 35              |    |                 | LDA         | MEMSIZ+1                                             |             |              |  |
| 0277   0888   B1   C7   MOV1   LDA (SAL),Y   ;RELOCATE     0278   0884   91   5C   STA (GRBTOP),Y   ;RELOCATE     0279   0880   D0   F9   BNE   MOV1   jobs     0280   0880   D0   F9   BNE   MOV1   jobs     0280   0887   E6   5D   INC   GRBTOP+1     0282   0891   E6   CS   INC   SAH     0283   0893   A5   C8   LDA   SAH     0284   0895   C9   08   CMP #>CMDEND   0285     0284   0897   B0   04   BCS   WEDGE   0287     0287   0898   A0   00   MOV2   LDY   #\$00     0289   0897   F0   E9   BEQ   MOV1   0289   0897   5     0290   0897   ;   WEDGE   INTO   BASIC   ;JUMP   INSTRUCTION     0293   08A1   85   70   STA   CHRGET   204   2029   0                                                                                                    | 0276 | 0886  | 85 5D              |    |                 | STA         | GRBTOP+1                                             |             |              |  |
| 0278   088A   91   5C   STA (GRBTOP),Y     0279   088C   C8   INY     0280   088D   D0   F9   BNE MOV1     0281   088F   E6   5D   INC GRBTOP+1     0282   0891   E6   C8   INC SAH     0283   0897   A5   C8   LDA SAH     0284   0875   C7   08   CMP #>CMDEND     0284   0875   C7   02   BEQ MOV2     0286   0897   F0   02   BEQ MOV2     0287   0898   A0   00   MOV2   LDY #s00     0288   0897   F0   E9   BEQ MOV1   0289     0287   0897   F0   E9   BEQ MOV1   0289     0289   087F   ;   WEDGE   INTO BASIC   ;     0291   087F   ;   WEDGE   LDA #s4C   ; JUMP INSTRUCTION     0293   08A1   85   70   STA CHRGET   ;     0294   08A5   A6   35   LDX MEMSIZ+1   ;                                                                                                    | 0277 | 0888  | B1 C7              |    | MOV1            | LDA         | (SAL),Y                                              | ;RELO       | ICATE        |  |
| 0279   088C   C8   INY     0280   088D   D0   F9   BNE   MOV1     0281   088F   E6   5D   INC   GRBTOF+1     0282   0897   E6   C8   INC   SAH     0283   0897   A5   C8   LDA   SAH     0284   0895   C9   08   CMP   #>CMDEND     0285   0897   F0   02   BEQ   MOV2     0284   0895   C9   08   CMP   #>CMDEND     0285   0897   F0   02   BEQ   MOV2     0286   0899   B0   04   BCS   WEDGE     0287   089F   F0   E7   BEQ   MOV1     0288   089F   F0   E7   STA   CHRGET     0290   089F   F   F   STA   CHRGET     0291   089F   STA   CHRGET   JUMP INSTRUCTION     0292   08A5   A6   35   LDX   MEMSIZ     0297   08A5                                                                                                    | 0278 | 088A  | 91 SC              |    |                 | STA         | (GRBTOP),Y                                           |             |              |  |
| 0280   088D   D0   F9   BNE   MOV1     0281   088F   E4   5D   INC   GRBTOP+1     0282   0891   E4   C8   INC   SAH     0283   0897   E4   C8   LDA   SAH     0284   0895   C9   08   CMP   #>CMDEND     0284   0897   F0   02   BEQ   MOV2     0284   0897   F0   02   BEQ   MOV2     0286   0897   F0   62   BEQ   MOV1     0287   0898   A0   00   MOV2   LDY   #\$00     0280   0897   F0   E7   BEQ   MOV1     0280   0897   F0   F9   BEQ   MOV1     0289   0897   F0   F9   BEQ   MOV1     0289   0897   F0   F9   BEQ   MOV1     0280   0897   F0   F9   STA   CHRGET     0291   0897   S7   STA   CHRGET   ; JUMP                                                                                                    | 0279 | 088C  | C8                 |    |                 | INY         |                                                      |             |              |  |
| 0281   088F   E6 5D   INC GRBTOF+1     0282   0891   E6 C8   INC SAH     0283   0893   A5 C8   LDA SAH     0284   0895   C9 08   CMP #>CMDEND     0285   0897   F0 02   BEQ MOV2     0286   0897   F0 02   BEQ MOV2     0286   0897   B0 04   BCS WEDGE     0287   089B   A0 00   MOV2   LDY #\$00     0288   089D   F0 E7   BEQ MOV1     0289   089F   ;   WEDGE   INTO BASIC     0290   089F   ;   WEDGE   LDA #\$4C   ; JUMP INSTRUCTION     0293   08A1   85 70   STA CHRGET   ; JUMP INSTRUCTION     0294   08A3   A4 34   LDY MEMSIZ   ; JUMP INSTRUCTION     0295   08A5   A6 35   LDX MEMSIZ+1   ; JUMP INSTRUCTION     0296   08A7   C8   INY   ; JUMP INSTRUCTION     0297   08A8   B0   01   BNE WEDGE1   ; JUMP INSTRUCTION     0298   08AA   E8   INX                                                                                                    | 0280 | 088D  | D0 F9              |    |                 | BNE         | MOV1                                                 |             |              |  |
| 0282   0891   E6   C8   INC   SAH     0283   0893   A5   C8   LDA   SAH     0284   0895   C9   08   CMP   #>CMDEND     0284   0895   C9   08   CMP   #>CMDEND     0285   0897   FO   02   BEQ   MOV2     0286   0897   B0   04   BCS   WEDGE     0287   0898   A0   00   MOV2   LDY   #\$00     0288   0890   FO   E7   BEQ   MOV1     0289   0897   ;   WEDGE   INTO   BASIC     0290   0897   ;   WEDGE   INTO   BASIC     0291   0897   ;   WEDGE   IDA   #\$4C   ; JUMP   INSTRUCTION     0293   08A1   85   70   STA   CHRGET   ; JUMP   INSTRUCTION     0293   08A3   A4   34   LDX   MEMSIZ   ; JUMP   INSTRUCTION     0296   08A7   C8   INX   INX                                                                                                    | 0281 | 088F  | E6 5D              |    |                 | INC         | GRBTOP+1                                             |             |              |  |
| 0283   0893   A5   C8   LDA   SAH     0284   0895   C9   08   CMP   #>CMDEND     0285   0897   F0   02   BEQ   MOV2     0286   0897   B0   04   BCS   WEDGE     0287   0898   A0   00   MOV2   LDY   #\$00     0287   0898   A0   00   MOV2   LDY   #\$00     0288   0897   F0   E7   BEQ   MOV1     0289   0897   ;   WEDGE   INTO   BASIC     0290   0897   ;   WEDGE   LDA   #\$4C   ; JUMP   INSTRUCTION     0292   0897   A9   4C   WEDGE   LDA   #\$4C   ; JUMP   INSTRUCTION     0293   08A1   85   70   STA   CHRGET   ; JUMP   INSTRUCTION     0295   08A5   A6   35   LDX   MEMSIZ    JUMP   INSTRUCTION     0296   08A7   C8   INX   INX   JUMP   INSTRU                                                                                                    | 0282 | 0891  | E6 C8              |    |                 | INC         | SAH                                                  |             |              |  |
| 0284   0895   C9 08   CMP #>CMDEND     0285   0897   F0 02   BEQ MOV2     0286   0897   B0 04   BCS WEDGE     0287   0898   A0 00   MOV2   LDY #\$00     0288   0890   F0 E7   BEQ MOV1     0289   089F   ;     0290   087F   ;     0291   089F   ;     0292   089F   ;     0293   08A1   85   70     0294   08A3   A4   34     D295   08A5   A6   35   LDX MEMSIZ     0294   08A3   A4   34   LDY MEMSIZ     0297   08A8   B0   01   BNE WEDGE1     0297   08A8   E8   INX     0299   08AA   E8   INX     0299   08AB   84   71   WEDGE1   STX CHRGET+1     0300   08AB   84   72   STX CHRGET+2   0301   08AF   A9 08   LDA #\$08   ; DEFAULT ADDR     0302   08B1 <t< td=""><td>0283</td><td>0893</td><td>A5 C8</td><td></td><td></td><td>LDA</td><td>SAH</td><td></td><td></td><td></td></t<>                                                                                                    | 0283 | 0893  | A5 C8              |    |                 | LDA         | SAH                                                  |             |              |  |
| 0285   0897   F0   02   BEQ   MUV2     0286   0897   B0   04   BCS   WEDGE     0287   0898   A0   00   MUV2   LDY   #\$00     0288   0890   F0   E7   BEQ   MUV1     0289   089F   ;   WEDGE   INTO   BASIC     0290   089F   ;   WEDGE   INTO   BASIC     0291   089F   ;   WEDGE   LDA   #\$4C   ; JUMP   INSTRUCTION     0293   08A1   85   70   STA   CHRGET   ;   JUMP   INSTRUCTION     0293   08A1   85   70   STA   CHRGET   ;   JUMP   INSTRUCTION     0294   08A3   A4   34   LDY   MEMSIZ   ;   D     0295   08A5   A6   35   LDX   MEMSIZ+1   ;   D     0297   08A8   B0   01   BNE   WEDGE1   STX   CHRGET+1     0300   08A4   E8   INX <td< td=""><td>0284</td><td>0895</td><td>C9 08</td><td></td><td></td><td>CMP</td><td>#&gt;CMDEND</td><td></td><td></td><td></td></td<>                                                                                                    | 0284 | 0895  | C9 08              |    |                 | CMP         | #>CMDEND                                             |             |              |  |
| 0286   0899   B0   04   BCS WEDGE     0287   089B   A0   00   MOV2   LDY #\$00     0288   089D   F0   E7   BEQ   MOV1     0289   089F   ;   WEDGE   INTO BASIC     0290   089F   ;   WEDGE   INTO BASIC     0291   089F   ;   WEDGE   LDA #\$4C   ;JUMP INSTRUCTION     0293   08A1   85   70   STA CHRGET   ;JUMP INSTRUCTION     0293   08A1   85   70   STA CHRGET   ;JUMP INSTRUCTION     0293   08A1   85   70   STA CHRGET   ;JUMP INSTRUCTION     0295   08A5   A6   35   LDX MEMSIZ   ;JUMP INSTRUCTION     0296   08A7   C8   INY   ;D297   08A8   80   01   BNE WEDGE1   ;NX     0297   08A8   84   71   WEDGE1   STY CHRGET+1   ;D296     0300   08AF   A9   08   LDA   #\$08   ;DEFAULT ADDR     0302   08B1   8D   F                                                                                                    | 0285 | 0897  | FO 02              |    |                 | BEQ         | MUV2                                                 |             |              |  |
| 0287   0898   A0   00   MUV2   LDY #\$00     0288   0890   F0   E7   BEQ   MUV1     0289   089F   ;   WEDGE   INTO   BASIC     0290   089F   ;   WEDGE   INTO   BASIC     0291   089F   ;   WEDGE   LDA   #\$4C   ;JUMP   INSTRUCTION     0293   08A1   85   70   STA   CHRGET   ;JUMP   INSTRUCTION     0294   08A3   A4   34   LDY   MEMSIZ   ;JUMP   INSTRUCTION     0295   08A5   A6   35   LDX   MEMSIZ   ;JUMP   INSTRUCTION     0296   08A7   C8   INY   INY   ;JUMP   INSTRUCTION     0297   08A8   D0   01   BNE   WEDGE1   INX     0299   08A8   84   71   WFDGE1   STY   CHRGET+1     0300   08AF   A9   08   LDA   #\$08   ; DEFAULT   ADDR     0301   08AF   A9   08   <                                                                                                    | 0286 | 0899  | 80.04              |    |                 | BUS         | WEDGE                                                |             |              |  |
| 0288   0890   F0 E9   BED MUV1     0289   089F   ;     0290   089F   ; WEDGE   INTO BASIC     0291   089F   ;   ;     0292   089F   A9 4C   WEDGE   LDA #\$4C   ; JUMP INSTRUCTION     0293   08A1   85   70   STA CHRGET   ;     0294   08A3   A4 34   LDY MEMSIZ   ;     0295   08A5   A6 35   LDX MEMSIZ+1   ;     0296   08A7   C8   INY   ;     0297   08A8   D0   01   BNE WEDGE1     0298   08AA   E8   INX   ;     0299   08AB   84   71   WEDGE1   STY CHRGET+1     0300   08AD   86   72   STX CHRGET+2     0301   08AF   A9   08   LDA #\$08   ; DEFAULT ADDR     0302   08B1   8D   FE   03   STA DEVADR   ; OA3     0303   08B4   60   RTS   ; OA4   ; OA5   ; END                                                                                                    | 0287 | 0898  | A0 00              |    | MUV2            | LDY         | #\$00                                                |             |              |  |
| 0289   089F   ;     0290   089F   ;     0291   089F   ;     0292   089F   A9   4C   WEDGE   LDA #\$4C   ;JUMP INSTRUCTION     0293   08A1   85   70   STA CHRGET   ;     0294   08A3   A4   34   LDY MEMSIZ   ;     0295   08A5   A6   35   LDX MEMSIZ+1   ;     0296   08A7   C8   INY   ;   ;     0297   08A8   D0   01   BNE   WEDGE1     0298   08AA   E8   INX   ;   ;   ;     0297   08A8   84   71   WEDGE1   STY CHRGET+1   ;   ;     0300   08AD   86   72   STX CHRGET+2   ;   ;   ;   ;   ;     0301   08AF   A9   08   LDA   #\$08   ;   ;   ;   ;   ;   ;   ;   ;   ;   ;   ;   ;   ;   ;   ;   ;   ;                                                                                                    | 0288 | 0840  | FO EA              |    |                 | BEN         | MUVI                                                 |             |              |  |
| 0290   089F   ;webde INTO BASIC     0291   089F   ;     0292   089F   A9   4C   Webde LDA #\$4C   ;JUMP INSTRUCTION     0293   08A1   85   70   STA CHRGET   ;     0294   08A3   A4   34   LDY MEMSIZ   ;     0295   08A5   A6   35   LDX MEMSIZ   ;     0296   08A7   C8   INY   ;   ;     0297   08A8   D0   01   BNE   wEDGE1   ;     0298   08AA   E8   INX   ;   ;   DEFAULT ADDR     0297   08A8   84   71   WEDGE1   STX CHRGET+1   ;   ;     0300   08AF   A9   08   LDA #\$08   ;   ;   DEFAULT ADDR     0302   08B1   8D   FE   03   STA   DEVADR   ;   0303   0884   60   RTS   ;   0304   0885   ;   END                                                                                                    | 0289 | 0875  |                    |    | *<br>•          | T. N. 177 C |                                                      |             |              |  |
| 0291   089F   A9   4C   WEDGE   LDA #\$4C   3 JUMP INSTRUCTION     0293   08A1   85   70   STA CHRGET   3     0294   08A3   A4   34   LDY MEMSIZ   3     0295   08A5   A6   35   LDX MEMSIZ   3     0296   08A7   C8   INY   3   3     0297   08A8   D0   01   BNE   WEDGE1   3     0297   08A8   E8   INX   3   3   3   3   3   3   3   3   3   3   3   3   3   3   3   3   3   3   3   3   3   3   3   3   3   3   3   3   3   3   3   3   3   3   3   3   3   3   3   3   3   3   3   3   3   3   3   3   3   3   3   3   3   3   3   3   3   3   3   3   3   3   3                                                                                                    | 0290 | 0875  |                    |    | * WEDGE         | INIC        | BHSIC                                                |             |              |  |
| 0292   0897   H7 4C   WEDGE   LDH ##4C   300HP INSTRUCTION     0293   08A1   85 70   STA CHRGET     0294   08A3   A4 34   LDY MEMSIZ     0295   08A5   A6 35   LDX MEMSIZ+1     0296   08A7   C8   INY     0297   08A8   D0   01   BNE     0298   08A4   E8   INX     0299   08A8   84   71   WEDGE1     0300   08AD   86   72   STX     0301   08AF   A9   08   LDA   #\$08   ; DEFAULT ADDR     0302   08B1   8D   FE 03   STA DEVADR   ;   02FAULT ADDR     0303   08B4   60   RTS   ;   0304   08B5   .                                                                                                    | 0291 | 0075  | 00 40              |    | NEDGE           |             | #æ <b>1</b> 1 <sup>5</sup>                           | * 71 IMC    |              |  |
| 0293   08A1   83   70   STA CARGET     0294   08A3   A4   34   LDY MEMSIZ     0295   08A5   A6   35   LDX MEMSIZ+1     0296   08A7   C8   INY     0297   08A8   D0   01   BNE   WEDGE1     0298   08A8   E8   INX   0299   08AB   84   71   WEDGE1   STX   CHRGET+1     0300   08AB   84   71   WEDGE1   STX   CHRGET+2     0301   08AF   A9   08   LDA   #\$08   ; DEFAULT ADDR     0302   08B1   8D   FE   03   STA   DEVADR     0303   08B4   60   RTS   .   .     0304   08B5   .   .   .   .                                                                                                    | 0292 | 0876  | H7 40              |    | WEDGE           | CTA         | #740<br>000057                                       | 3 JUNF      | INSTRUCTION  |  |
| 0294   08AS   H4   34   LDT   HEIST2     0295   08A5   A6   35   LDX   MEMSIZ+1     0296   08A7   C8   INY     0297   08A8   D0   01   BNE   WEDGE1     0298   08AA   E8   INX   0299   08AB   84   71   WEDGE1   STY   CHRGET+1     0300   08AB   84   71   WEDGE1   STY   CHRGET+2     0301   08AF   A9   08   LDA   #\$08   \$DEFAULT   ADDR     0302   08B1   8D   FE   03   STA   DEVADR   303   0384   60   RTS     0304   08B5   .END   .END   .END                                                                                                    | 0273 | 0841  | 00 70              |    |                 | JIN         |                                                      |             |              |  |
| 0273   08A3   H8   33   LDX   HEHST2+1     0296   08A7   C8   INY     0297   08A8   D0   01   BNE   WEDGE1     0298   08AA   E8   INX     0299   08AB   84   71   WEDGE1   STY   CHRGET+1     0300   08AD   86   72   STX   CHRGET+2     0301   08AF   A9   08   LDA #\$08   ; DEFAULT   ADDR     0302   08B1   8D   FE   03   STA   DEVADR     0303   08B4   60   RTS   .END   .END                                                                                                    | 0274 | 0043  | A4 34              |    |                 |             | MEMOIT                                               |             |              |  |
| 0276   0CH7   CC   INT     0297   0SAS   D0   01   BNE   WEDGE1     0298   0SAA   ES   INX     0299   0SAB   S4   71   WEDGE1   STY   CHRGET+1     0300   0SAD   S6   72   STX   CHRGET+2     0301   0SAF   A9   08   LDA #\$0S   ; DEFAULT   ADDR     0302   0SB1   SD   FE   03   STA   DEVADR     0303   0SB4   60   RTS   .END   .END                                                                                                    | 0270 | 0843  | - HO 30<br>- MO 30 |    |                 |             | nen312+1                                             |             |              |  |
| 0298   08AA   E8   INX     0299   08AB   84   71   WEDGE1   STY   CHRGET+1     0300   08AD   86   72   STX   CHRGET+2     0301   08AF   A9   08   LDA #\$08   ; DEFAULT ADDR     0302   08B1   8D   FE   03   STA   DEVADR     0303   08B4   60   RTS   .END   .END                                                                                                    | 0270 | 0808  | D0 01              |    |                 | BNE         | WEDGE1                                               |             |              |  |
| 0299   08AB   84   71   WEDGE1   STY   CHRGET+1     0300   08AD   86   72   STX   CHRGET+2     0301   08AF   A9   08   LDA   #\$08   ; DEFAULT   ADDR     0302   08B1   8D   FE   03   STA   DEVADR     0303   08B4   60   RTS   .END   .END                                                                                                    | 0292 | 0800  | E8 01              |    |                 | TNY         |                                                      |             |              |  |
| 0300 08AD 86 72 STX CHRGET+2   0301 08AF A9 08 LDA #\$08 ; DEFAULT ADDR   0302 08B1 8D FE 03 STA DEVADR   0303 08B4 60 RTS   0304 08B5 .END                                                                                                    | 0299 | 0808  | 84 71              |    | WEDGET          | STV         | CHRGET+1                                             |             |              |  |
| 0301   08AF   A9   08   LDA #\$08   ; DEFAULT ADDR     0302   08B1   8D   FE   03   STA   DEVADR     0303   08B4   60   RTS   .END                                                                                                    | 0300 | 0800  | 36 70              |    | ¥ سالت•ميد. ۲۷۹ | STY         | CHRGET+2                                             |             |              |  |
| 0302 08B1 8D FE 03 STA DEVADR<br>0303 08B4 60 RTS<br>0304 08B5 .END                                                                                                    | 0301 | 08AF  | A9 08              |    |                 | LNA         | #\$08                                                | ; DFFA      | LILT ADDR    |  |
| 0303 08B4 60 RTS<br>0304 08B5 .END                                                                                                    | 0302 | 08B1  | SD FF              | 03 |                 | STA         | DEVADR                                               | r darbani ∏ |              |  |
| 0304 08B5 .END                                                                                                    | 0303 | OSB4  | 60                 |    |                 | RTS         |                                                      |             |              |  |
|                                                                                                    | 0304 | 08B5  | - •                |    |                 | ENI         | )                                                    |             |              |  |

ERRORS = 0000

SYMBOL TABLE

SYMBOL VALUE

| ACPTR  | F18C  | BUF    | 0200 | BUMP   | 075F | CHRGET | 0070 |
|--------|-------|--------|------|--------|------|--------|------|
| CHRGOT | 0076  | CIOUT  | F16F | CLSEI  | F6F0 | CMD    | 0700 |
| CMDEND | 0869  | CMDLN  | 0169 | CR     | 000D | DEVADR | 03FE |
| DODIR  | 079A  | EAH    | 00CA | EAL    | 0009 | FA     | 00D4 |
| FLAG   | 03FF  | FNADR  | OODA | FNLEN  | 00D1 | GRBTOP | 005C |
| LD15   | `F322 | LINPRT | DCD9 | LISTN  | FOBA | LNKPRG | C442 |
| LOAD   | 082F  | MAIN   | C392 | MEMSIZ | 0034 | MOV1   | 0888 |
| MOV2   | 089B  | MOVE   | 0876 | MS1    | F000 | MS19   | FOAE |
| NEWSTT | C6C4  | NOTDIR | 074E | OFENI  | F466 | PIAK   | E812 |
| POKE   | 0869  | PRT    | E3D8 | RDERR  | 0773 | RUNC   | C572 |
| SA     | 00D3  | SAH    | 8300 | SAL    | 0007 | SATUS  | 0096 |
| SECND  | F128  | SPERR  | 0010 | SPMSG  | F315 | TALK   | FOB6 |
| TWAIT  | F8E6  | TXTPTR | 0077 | UNLSN  | F183 | UNTLK  | F17F |
| VARTAB | 002A  | VERCK  | 009D | WEDGE  | 089F | WEDGE1 | 08AB |
| WG100  | 0707  | WG110  | 0716 | WG115  | 0733 | WG120  | 076D |
| WG130  | 0791  | WG140  | 0784 | WG220  | 07CB | WG230  | 0824 |
| WG235  | 0823  | WG240  | 0819 | WG250  | 07F4 | WG255  | 0812 |
| WG300  | 085E  | WG997  | 074B | WG998  | 0797 | WG999  | 082C |

::

END OF ASSEMBLY

|     | PC.          | IRQ          | SF            | RA         | сх               | RY         | 'R S             | P            |            |
|-----|--------------|--------------|---------------|------------|------------------|------------|------------------|--------------|------------|
|     | 040ľ         | E628         | E 32          | 20         | 4 5              | ΕØ         | 0 F              | 8            |            |
|     |              |              |               |            |                  |            |                  | -            |            |
| . : | 0700         | FA F         | -6 -          | 77         | па               | 92         | FS               | 78           | an         |
| :   | 0709         | EF C         | a 2           | 20         | SE               | A5         | 77               | TIG          | 3B         |
| :   | 0710         | 85 3         | 78 1          | nq i       | 02<br>02         | TICA       | 35               | AQ.          | 66         |
| •   | 0710         |              |               | 92<br>92   | 02<br>D1         | 77         | ca.              | 20           | 50         |
| • : | 0710         | 1001         | -r .<br>-a .  | 00<br>40   | 51.<br>Ea        | rr<br>oc   | 07<br>00         | 3E<br>070    | ге<br>65   |
| •   | 0720         | 12 (         | -7 ·          | 78)<br>76  | re<br>Eg         | ee<br>CD   | co<br>co         | 0D<br>60     | гг<br>50   |
| • : | 0720         | 03 (         | -7 (<br>00 (  | ≤F<br>(0)  | г0<br>со         | 51<br>51   | レラ               | DE<br>Ea     | 70<br>00   |
| • : | 0700         | 07 1         | 00 .<br>54 .  | 10         | 60<br>57         | D1<br>00   | 111<br>1110      | 79<br>70     | 00<br>05   |
| • • | 0738         | 63 4         | 24 1<br>503   | -0         |                  | 63         | 4B<br>65         | 100          | UE<br>OO   |
| •   | 0740         | HE           | <u>র</u> ।    | 4U         | FE               | 03         | 80               | FE           | 63         |
| •   | 0748         | 08 8         | 34 ,          | <u></u>    | 40               | 76         | 99               | ΗЦ           | FE         |
| •   | 0750         | 03 8         | 35 1          | 04         | H9               | 6F         | 85               | 10:3         | 20         |
| • : | 0758         | BAF          | -0 I          | 45         | D3               | 29         | 28               | F1           | E6         |
| •   | 0760         | 77 f         | 70 (          | <u>30</u>  | B1               | 77         | FØ               | Ø6           | 20         |
| • : | 0768         | 6F f         | =1 ]          | B8         | 50               | F2         | 20               | 83           | F1         |
| • : | 0770         | B8 5         | 50 2          | 24         | 84               | 77         | AD               | FE           | 03         |
| .:  | 0773         | 85 1         | 04 3          | 20         | B6               | FØ         | A9               | 6F           | 85         |
| • : | 0780         | D3 2         | 20 2          | 28         | F1               | 20         | 8C               | F1           | C9         |
| .:  | 0788         | ØD F         | FØ (          | 36         | 20               | DS         | E3               | BЗ           | 50         |
| .:  | 0790         | F3 2         | 20 1          | 08         | E3               | 20         | 7F               | F1           | 4C         |
| :   | 0798         | 76 (         | <u>30</u> (   | 28         | B1               | 77         | DØ               | FB           | 84         |
| .:  | 0780         | 77 (         | 38 (          | 34         | Di               | 89         | 01               | 85           | DA         |
| :   | 07A8         | A9 (         | 32 (          | 35         | DB               | AD         | FE               | 03           | 85         |
|     | 07B0         | I4 f         | AD 8          | FF         | 03               | DØ         | 79               | A9           | 60         |
| . : | 07B3         | 85 1         | 03 :          | 20         | 66               | F4         | 20               | B6           | FØ         |
|     | 0700         | A5 1         | 03 :          | 20         | 28               | F1         | A9               | 00           | 85         |
| :   | 0708         | 96 f         | 90 0          | a3         | 8C               | FF         | 03               | 29           | 80         |
| :   | 0700         | F1 4         | 48 6          | 74         | 96               | DЯ         | 4 Ti             | 29           | SC.        |
| . : | 07D8         | F1 \$        | 44            | 36         | ΠØ               | 46         | AA               | 63           | AC.        |
|     | 07F0         | FF (         | 32 9          | 20         | na               | FE         | sп               | FF           | 02<br>02   |
| . : | 07E8         | 88 6         | AF (          |            | до<br>00         | 20         | <u>n</u> 9       | TIC"         | 60<br>89   |
| •   | 07E0         | 20 3         | 20 1          | ne         | 00<br>E2         | 20<br>20   | 90<br>20         | E 1          | 0 <i>2</i> |
| •   | 0759         | 96 1         | 00 :          | 29         | na i             | 66         | 50               | 10           |            |
| •   | asaa         | De s         |               | 20<br>20   | 12               | EQ.        | na.              | 55           | 20<br>Fa   |
| •   | 0000         | 10 0         | 23 /<br>20 0  | 54         |                  | E0<br>E0   |                  | er<br>Co     | 70<br>20   |
| • • | 0000<br>0010 | 10 2         | 20 (<br>70 (  | 14<br>203  | гг<br><b>с</b> я | - 0<br>    | 50               | 62<br>67     | 20         |
| • : | 0010         | D0 0         |               | 20<br>30   | 54<br>00         | nn<br>D    | ге<br>со         | Г. D<br>400  | 00         |
| • • | 0010         |              | 72 V<br>20 V  | 010<br>505 | 20<br>20         | 100<br>100 | с <i>э</i><br>га | <b>6</b> 0   | 82<br>00   |
| •   | 0020         | 00 0<br>00 0 | 98 1<br>303 1 | 70         | 00               | 210<br>4 C | -9<br>           | F0<br>00     | <b>H</b> 2 |
| •   | 0020         | 00 4         | 20 3          | 08         | ೭೨<br>೧೯         | 46<br>65   | 76<br>00         | 66           | H9<br>F0   |
| • • | 0000         | 00 0         | 50 :<br>-/ /  | 70         | 83<br>05         | 3D<br>0.0  | 20               | کنک<br>در به | rs<br>Þæ   |
| • • | 0030         | 20 1         | 20 /          | -8         | <b>П</b> Э<br>00 | 20         | 23               | 10           | 00         |
| •   | 0840         |              | 101           | 15         | 20               | 10         | r3<br>00         | HO<br>AA     | UH<br>70   |
| •   | 0848         | 80 4         | 28 )<br>20    | 10         | 63               | 80         | 28               | 20           | 12         |
| •   | 0800         | 05 2         | 20 .          | 42         | 04               | ΗШ         | ++               | 63           | 09         |
| • : | 0858         | 2F 1         | 00 1          | 33         | 40               | 92         | C3               | H9           | 00         |
| • : | 0860         | A0 (         | 34 (          | 35         | 77               | 84         | 78               | 4C           | C4         |
| •   | 0868         | C6 f         | A5 :          | 34         | 18               | E9         | 69               | 85           | 34         |
| • : | 0870         | A5 (         | 35 8          | Ξ9         | 01               | 85         | 35               | AØ           | 01         |
| • : | 0878         | A9 (         | 30 (          | 35         | C7               | Я9         | 07               | 85           | C8         |
| • : | 0880         | A5 (         | 34 (          | 35         | 50               | A5         | 35               | 85           | 5D         |
| • : | 0888         | B1 (         | 27 3          | 91         | 5C               | C8         | DØ               | F9           | E6         |
| •   | 0890         | 5D 6         | E6 (          | 28         | 85               | C8         | С9               | Ø8           | F0         |
| • : | 0898         | 02 I         | 8Ø (          | 34         | A0               | 00         | FØ               | E9           | A9         |
| • : | 0880         | 40 (         | 35 1          | 70         | Ĥ4               | 34         | A6               | 35           | C8         |
| .:  | 08A8         | DØ (         | 31 1          | E8         | 84               | 71         | 86               | 72           | 89         |
| .:  | 08B0         | 08 (         | 3D            | FE         | 03               | 60         | ĤĤ               | ĤĤ           | AA         |
| .:  | 08B8         | AA I         | <b>A</b> FI   | ΞĤ         | ĤĤ               | ĤĤ         | AA               | ĤĤ           | AA         |
| 2   |              |              |               |            |                  | -          |                  | -            |            |

# CROSS REFERENCE

# COMPONENT

C

APPENDIX

(